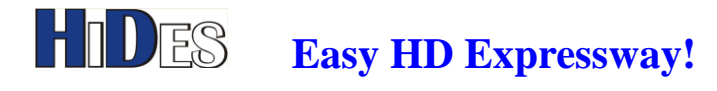

# HV-122-DCA DVB-T 2-Way Diversity Receiver Box Quick Installation Guide

| PACKAGE CONTENTS                            | 4  |
|---------------------------------------------|----|
| FRONT PANEL VIEW                            | 4  |
| BACK PANEL VIEW                             | 4  |
| BOARD VIEW                                  | 5  |
| IR REMOTE CONTROLLER-TYPE A                 | 6  |
| FILL BATTERY TO IR CONTROLLERS: AAA X 2 PCS | 6  |
| IR REMOTE CONTROLLER-TYPE B                 | 7  |
| REMOVE BATTERY PROTECTOR                    | 7  |
| IR REMOTE CONTROLLER-TYPE C                 | 8  |
| REMOVE BATTERY PROTECTOR                    | 8  |
| POWER ON                                    | 9  |
| CONNECT RF-IN AND THE DISPLAY OUTPUT        | 9  |
| CHANNEL SCAN                                | 10 |
| CHANNEL SCAN-AUTO MODE                      | 12 |
| USER DEFINED CHANNEL LIST                   | 14 |
| CHANNEL SCAN-MANUAL MODE                    | 16 |
| CHANNEL SCAN-MANUAL INPUT                   | 19 |
| CHANNEL SWITCH IN MANUAL INPUT MODE         | 21 |
| WWW.HIDES.COM.TW                            | 1  |

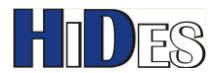

| CHANNEL PAT CHANGED                                 | 21 |
|-----------------------------------------------------|----|
| SHOW SIGNAL STATISTICS                              | 22 |
| SET DISPLAY PREFERENCE: DISPLAY MODE                | 25 |
| SET DISPLAY PREFERENCE: PAT MISMATCH                | 28 |
| SET DISPLAY PREFERENCE: SIGNAL OSD                  | 29 |
| RECORD AND PLAYBACK                                 | 30 |
| DELETE RECORDINGS                                   | 32 |
| RESET SYSTEM TO FACTORY DEFAULT IN MENU             | 34 |
| RESET SYSTEM TO FACTORY DEFAULT BY HARDWARE BUTTONS | 36 |
| FIRMWARE UPDATE-SD CARD METHOD 1                    | 36 |
| FIRMWARE UPDATE- SD CARD METHOD 2                   | 39 |
| FIRMWARE UPDATE- FLASH KIT                          | 40 |
| UART DEBUG MESSAGES                                 | 42 |
| UART CONTROL & DEMUX                                | 42 |
| SHORTEN RECEIVER LATENCY                            | 43 |
| LONG LATENCY PROBLEM WITH HV-10X/HV-20X TRANSMITTER | 44 |
| SPECIFY RF KEY FOR PROTECTED SIGNAL                 | 44 |
| DECRYPT ENCRYPTED STREAMS                           | 44 |
|                                                     |    |

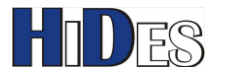

| ACTIVE ANTENNA                                  | 46 |
|-------------------------------------------------|----|
| CHANNEL SWITCH BUTTONS                          | 48 |
| DVB-T CHANNEL FREQUENCY TABLE: 7+8MHZ BANDWIDTH | 50 |
| TROUBLE SHOOTING                                | 53 |
| CONTACT INFORMATION                             | 53 |

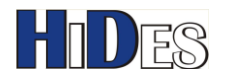

# **Package Contents**

- HV-122 Diversity Receiver Box ۲
- 12V DC adapter
- CVBS & Line-out cable
- Remote Controller (type A, B, or C)
- Firmware version code:
  - V0.0.6.72.149
  - Low latency firmware for HV-310Tx/HV-320Tx: V0.0.6.79.96

# **Front Panel View**

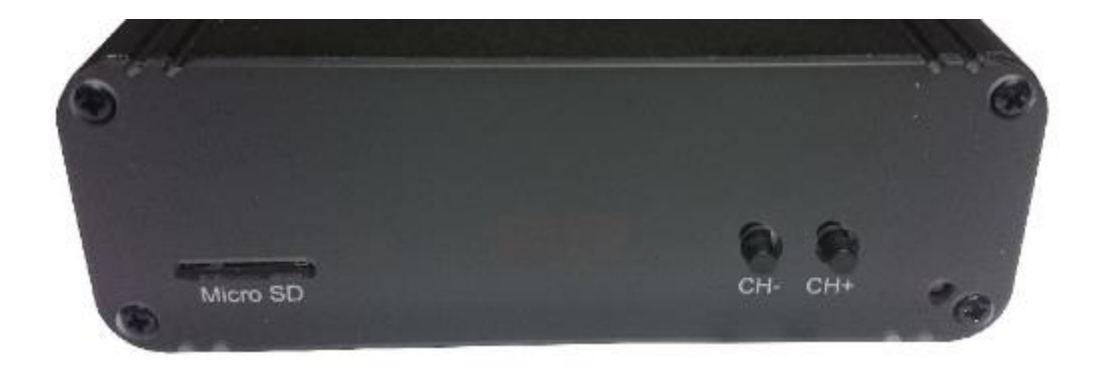

# **Back Panel View**

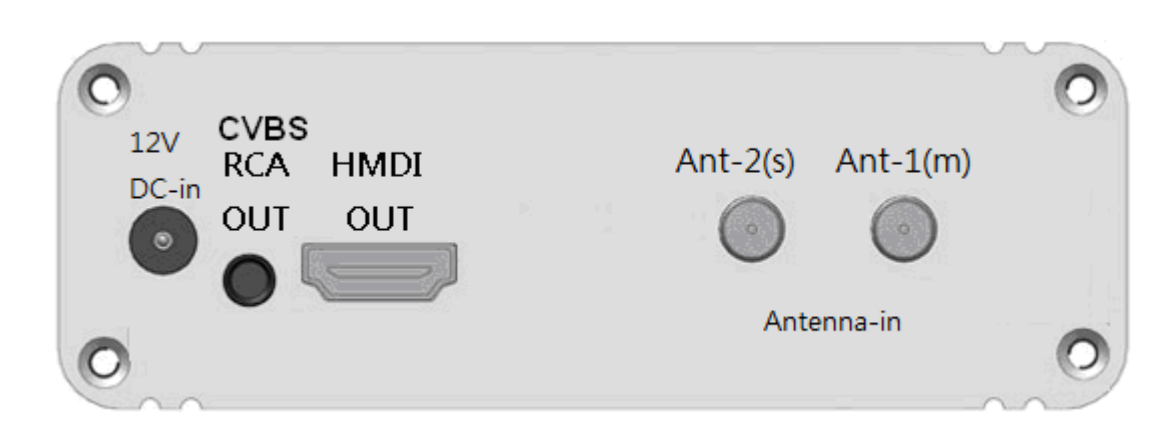

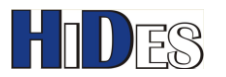

# **Board View**

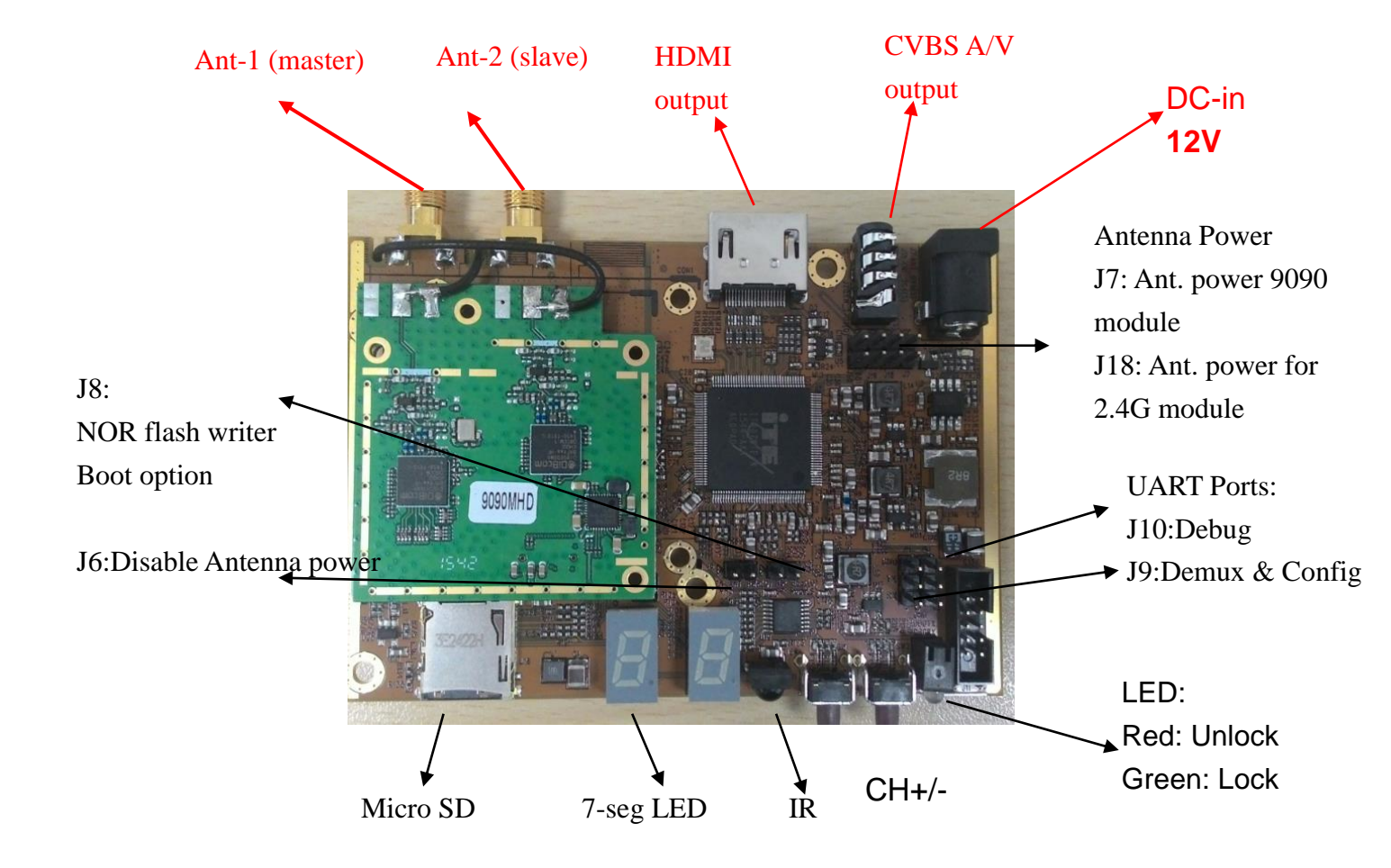

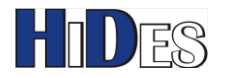

# **IR Remote Controller-TYPE A**

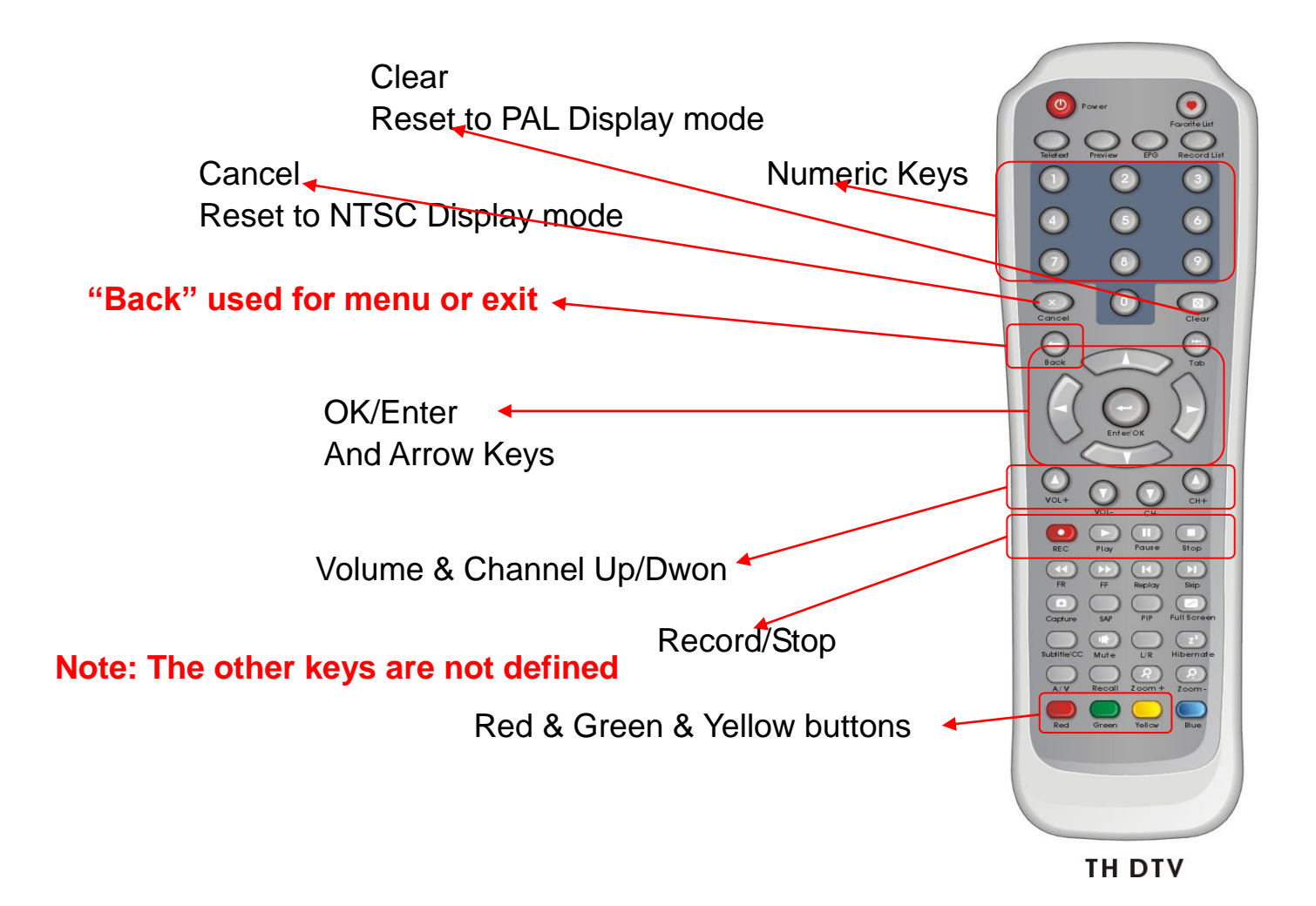

## Fill Battery to IR Controllers: AAA x 2 pcs

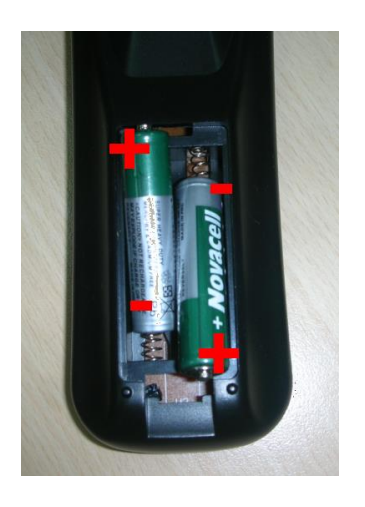

WWW.HIDES.COM.TW

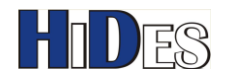

# **IR Remote Controller-TYPE B**

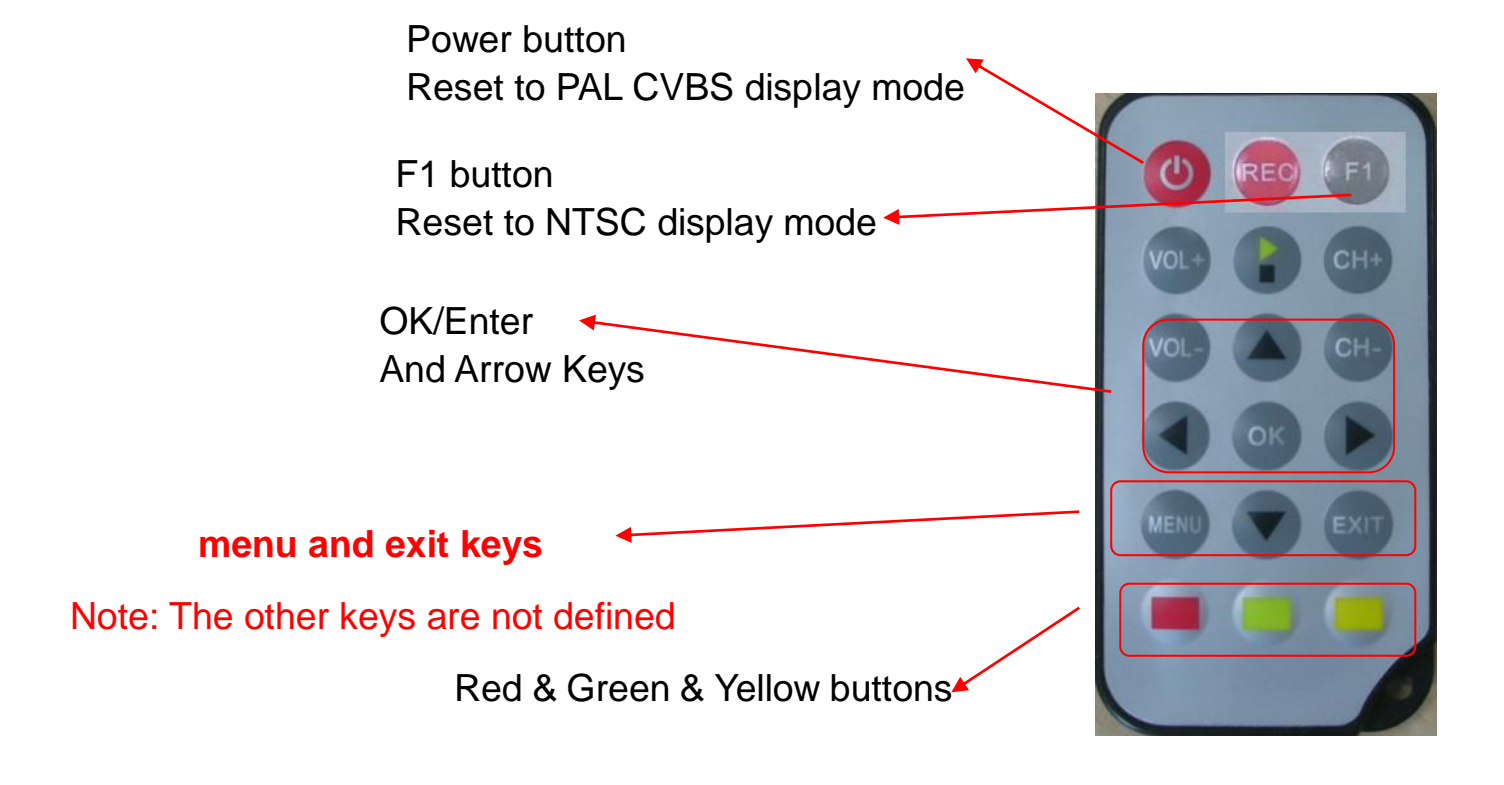

## **Remove Battery Protector**

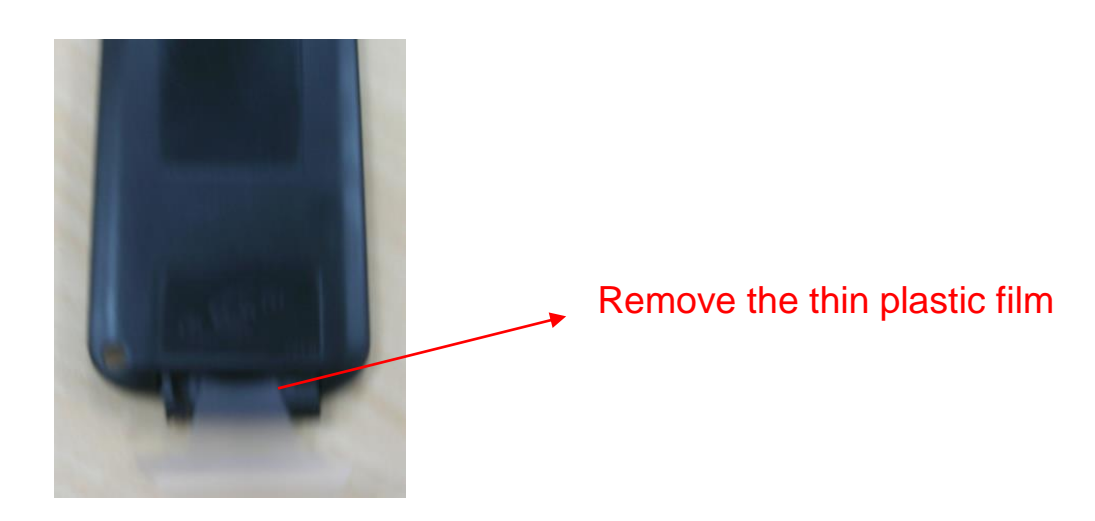

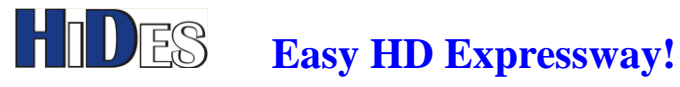

# **IR Remote Controller-TYPE C**

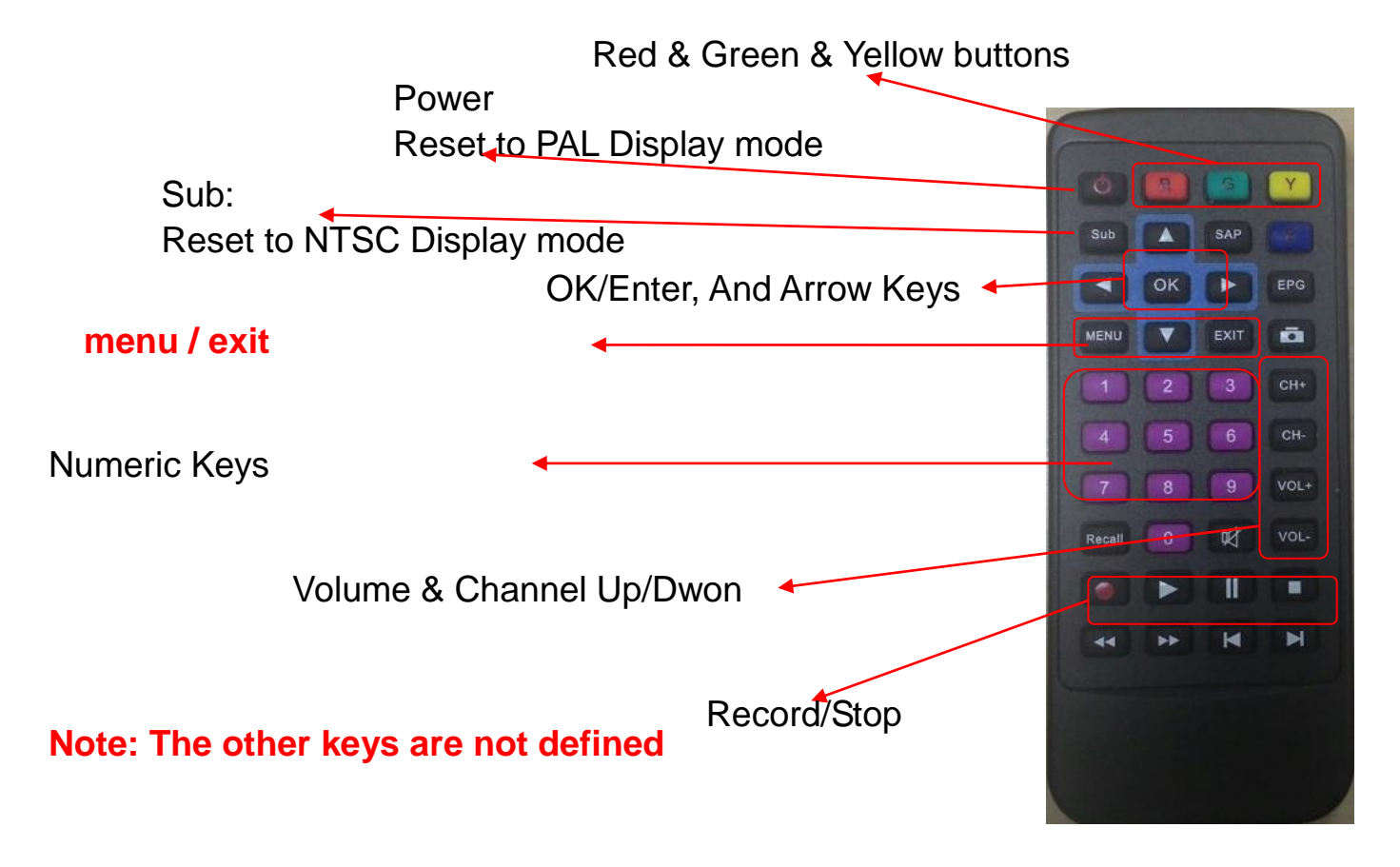

## **Remove Battery Protector**

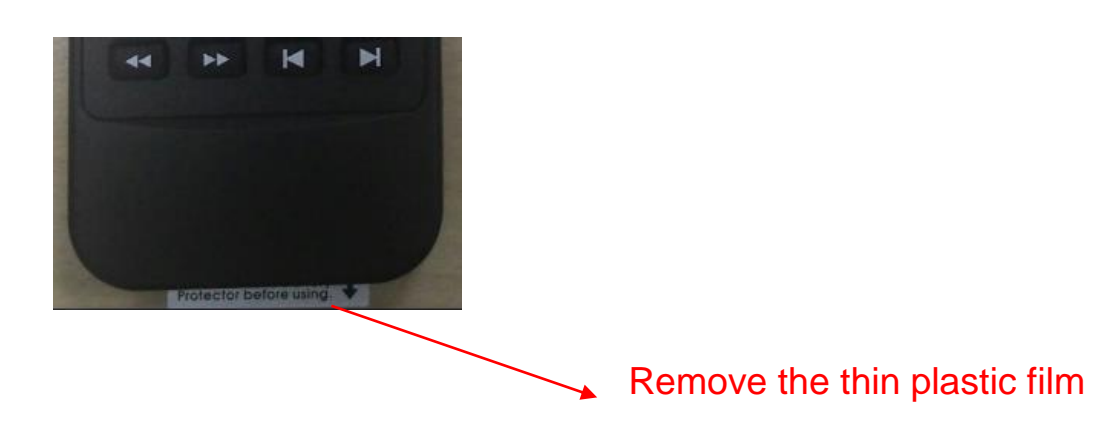

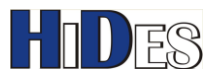

# Power on

HV-122-DCA can support 1/1.5/2/2.5/3/4/ 5/6/7/8 MHz bandwidth DVB-T signal automatically, and there no need to set bandwidth mode switch as HV-110.

Apply DC 12V to the power jack.

Note:

In Single antenna mode, the bandwidth support is 1/1.5/2/2.5/3/4/ 5/6/7/8 MHz In Diversity antenna mode, the bandwidth support is 2.5/3/4/ 5/6/7/8 MHz

# **Connect RF-in and the display output**

There are two antenna ports for diversity reception; one is master while the other is slave.

To get the best performance, please install both antennas.

Active antenna (12V power) is also supported, but you need to install a jumper on the board and enable it in the menu. More details described later.

Both HDMI and CVBS output are supported simultaneously, but the mechanical design allows only one to be connected.

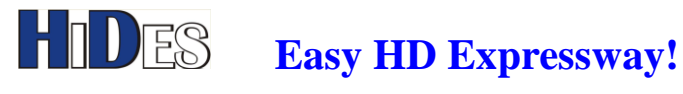

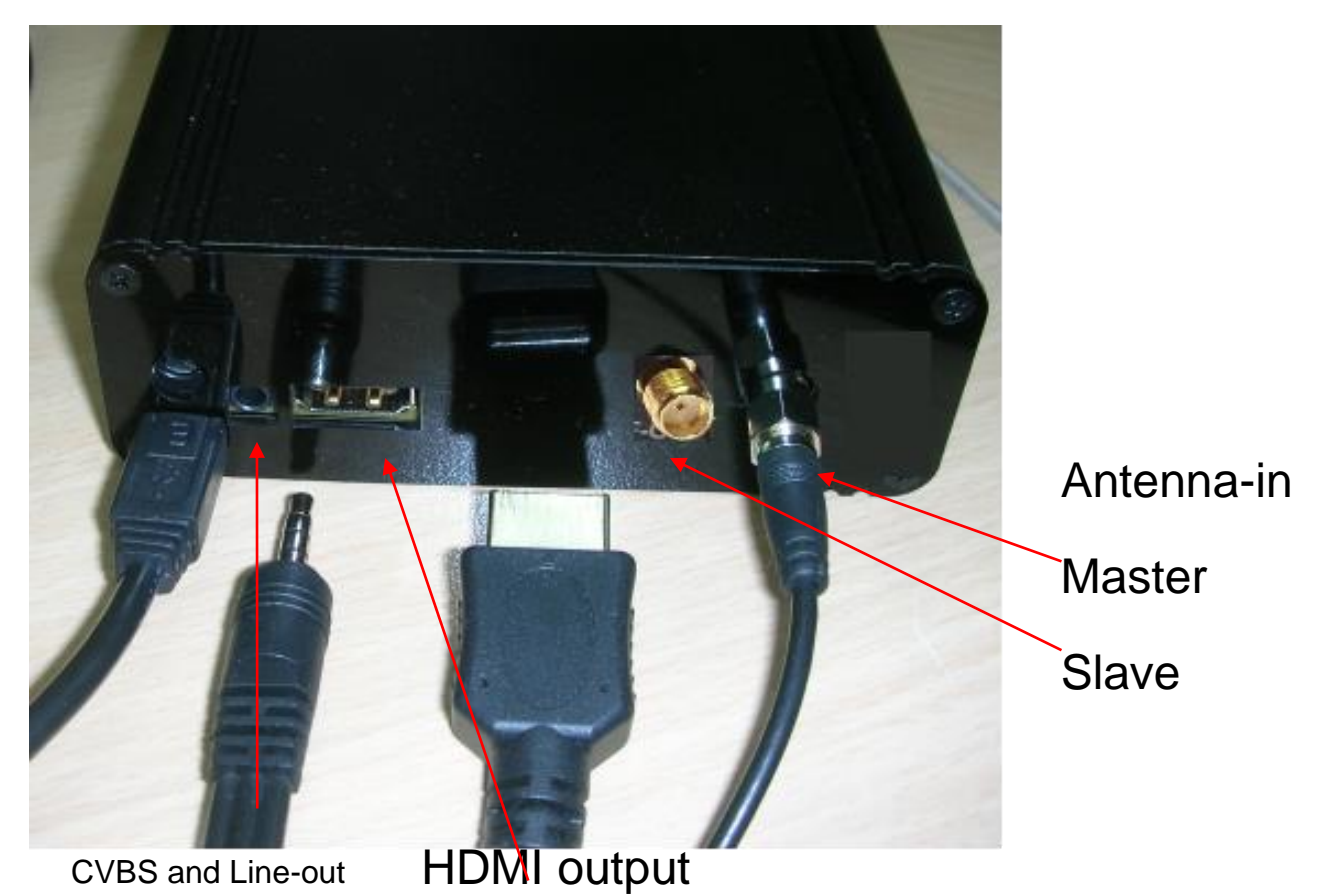

# **Channel Scan**

It's necessary to do channel scan in the first time usage.

When the box is powered on well, click on the IR "Back"/"Menu" key to popup the menu

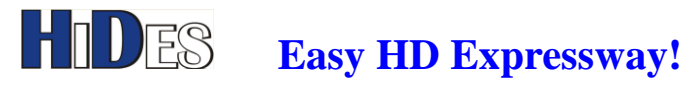

| Main Menu                                                                                                    |                                                                                                    |
|----------------------------------------------------------------------------------------------------|----------------------------------------------------------------------------------------------------|
| <b>Installation</b><br>You can set some default settings by this item, such as region, OSD language, time zone, summer time etc. | <ul> <li>Installation</li> <li>Channel Manager</li> <li>Time Manager</li> <li>Multimedia</li> <li>Settings</li> <li>Tools</li> </ul> |
|                                                                                                    | Save En Exit                                                                                                    |

Select Installation. There are three modes to scan channel, auto scan, manual scan and manual input.

The auto scan mode will scan a predefined channel frequency list to find TV service.

The manual scan mode scans a channel specified by the user input.

The manual input mode allow user to specify the program channel frequency, bandwidth and audio/video/PMT/PCR PID's directly..

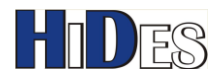

# **Channel Scan-Auto mode**

| Installation             |                     |              |
|--------------------------|---------------------|--------------|
| Country                  | ATV-2/3/4M          | •            |
| OSD Language             | English             |              |
| Time Zone                | GMT+08:00           |              |
| Summer Time              | Off                 |              |
| LCN                      | Off                 |              |
| Ant Power                | Off                 |              |
| Auto Manual<br>Scan Scan | 🖁 Select 🚺 Adjust 🚥 | Save ENT Ent |

- 1. You may select a Country to do auto scan
- 2. Country: ATV-2/3/4M is for Europe DATV 2/3/4 MHz BW channel list auto scan
- 3. Country: ATV-6M is for Europe DATV 6 MHz BW channel list auto scan
- 4. Country: ATV(US)-2/3/4M is for USA DATV 2/3/4 MHz BW channel list auto scan
- 5. Country: ATV(US)-6M is for USA DATV 6 MHz BW channel list auto scan
- 6. Click on Remote Controller "Red" button to start auto scan.

| ATV-2/3/4M Channe | el list        |
|-------------------|----------------|
| Frequency(MHz)    | Bandwidth(MHz) |
| 423.000           | 2              |
| 423.000           | 3              |
| 434.000           | 2              |
| 434.500           | 2              |
| 436.000           | 2              |
| 436.000           | 3              |
| 436.500           | 2              |
| 437.000*          | 2              |
| 440.000           | 3              |

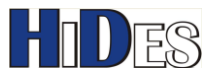

| 440.000 | 2 |
|---------|---|
| 515.000 | 2 |
| 560.000 | 2 |
| 604.000 | 2 |

\* 437/2M is added from version V0.0.1.71.4

### ATV-6M BW Channel list

| Frequency(MHz) | Bandwidth(MHz) |
|----------------|----------------|
| 515            | 6              |
| 525            | 6              |
| 535            | 6              |
| 560            | 6              |
| 580            | 6              |
| 604            | 6              |
| 612            | 6              |
| 624            | 6              |

#### ATV(US)-6M BW Channel list

| Frequency(MHz) | Bandwidth(MHz) |
|----------------|----------------|
| 423            | 6              |
| 429            | 6              |
| 435            | 6              |
| 441            | 6              |

#### ATV(US)-2/3/4M BW Channel list

| Frequency(MHz) | Bandwidth(MHz) |
|----------------|----------------|
| 423            | 2              |
| 423            | 4              |
| 429            | 2              |
| 434            | 2              |
| 434            | 4              |
| 435            | 2              |
| 438            | 2              |
| 438            | 4              |
| 439            | 2              |
| 439            | 4              |
| 441            | 2              |

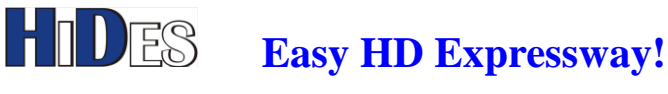

# **User Defined Channel List**

In "Auto scan", you may select the country "User Defined", which is user configurable.

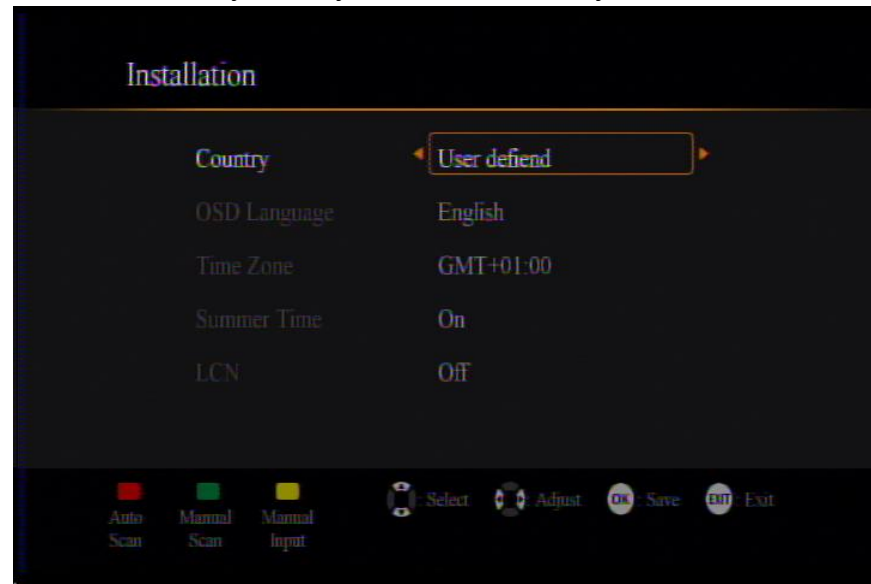

You may define your own channel list by modifying a text file, named "CustomChannelTable.txt". A sample "CustomChannelTable.txt" is included with this release for reference.

To load the new user defined channel list, please

- 1. copy the file to an SD card.
- 2. Put the SD card in the SD card

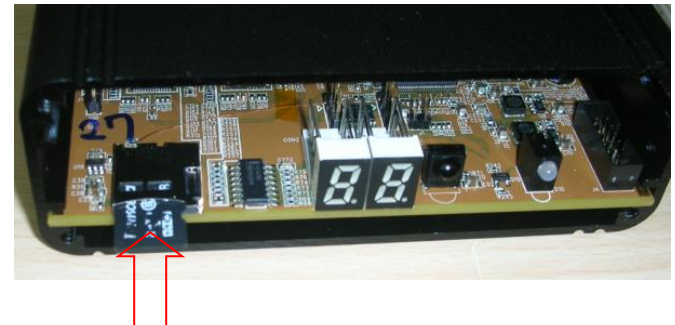

3. Enter Menu -> Tools, Select "User Defined channels"

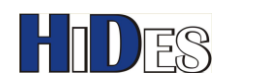

| Tools                |                                                                                                    |
|----------------------|----------------------------------------------------------------------------------------------------|
| User Defined Channel | <ul> <li>Storage Manager</li> <li>Software Upgrade</li> <li>Factory Reset</li> <li>User Defined Channel</li> <li>System Information</li> </ul> |
|                      | ੍ਹਿੰ। Select 🚾 Enter 💷 Exit                                                                                                    |

4. Select "Yes" to update the channel list.

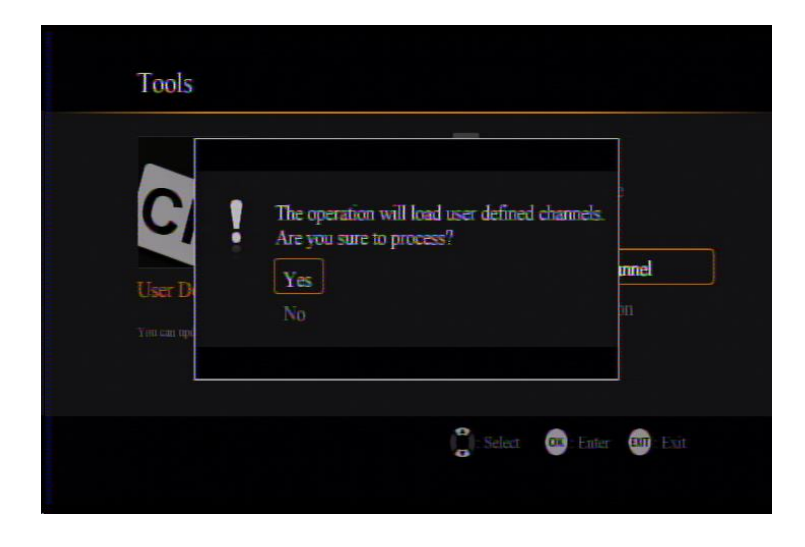

5. If "CustomChannelTable.txt" is read successfully from the SD card, it will show the following message to inform successful update.

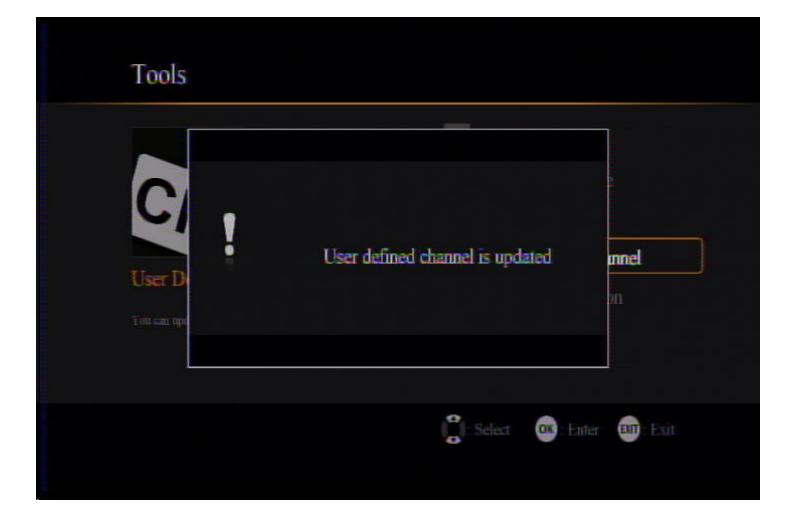

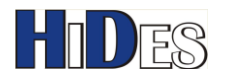

# **Channel Scan-Manual mode**

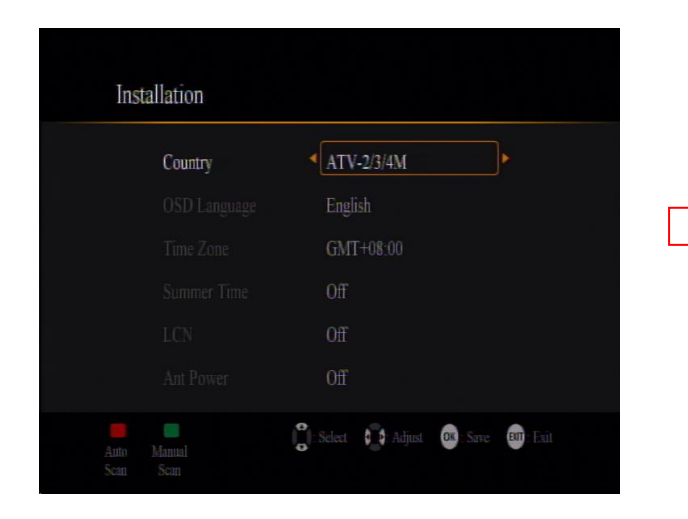

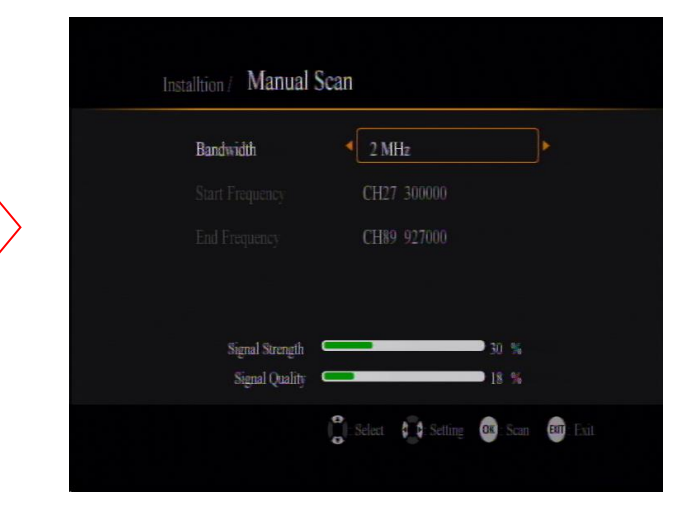

- In installation menu, if click on Remote controller "Green" 1. up.
  - button, Manual Scan menu pops

- 2. Select the bandwidth by arrow keys
- 3. Specify the channel frequency manually,
  - Type-A RC, you may input with numeric keys (0~9) Α.

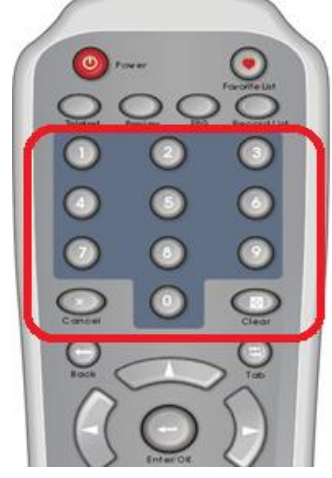

- Β. Type-B RC,
  - i. please click on Yellow key first

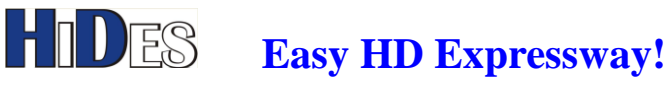

|            | Installtion / Manual Scan                  |  |
|------------|--------------------------------------------|--|
|            | Bandwidth 2 MHz                            |  |
| 0          | Start Frequency  CH27 300000               |  |
| VOL+ CH+   | End Frequency CH89 927000                  |  |
| VOL- CH-   |                                            |  |
|            |                                            |  |
|            | Signal Strength 6 %<br>Signal Quality 18 % |  |
|            |                                            |  |
| Yellow Kev | Edit<br>Frequency                          |  |

ii. use arrow keys to edit the start channel frequency.

| Installtion / Manual Scan                                                                                            |     |
|----------------------------------------------------------------------------------------------------|-----|
| Bandwidth 2 MHz<br>Start Frequency 434000<br>End Frequency Cyco 927000<br>Signal Strength 1 %<br>Signal Quality 18 % |     |
| Edit<br>Frequency                                                                                                    | -ul |

- Don't care about "End Frequency", which will be ignored 4.
- If the input channel frequency can be locked well, the transmission parameters (TPS), signal 5. quality and strength will be shown, as show below. You may adjust antenna direction to optimize the reception here.

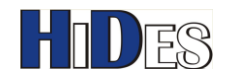

|                   |                | 2 MHz       |                            |       |
|-------------------|----------------|-------------|----------------------------|-------|
| Start Fre         | quency         | 434000      |                            |       |
|                   |                | CH89 92700  | 0                          |       |
| Constellation: 16 | QAM Cod        | e Rate: 5/6 | Guard <mark>Interva</mark> | 1:1/8 |
| Sig               | nal Strength 🗲 |             | 98 %                       |       |

"Enter/OK" to scan the specified channel, it will prompt a message to clear the old Press 6. program list. You may select "Yes" to continue.

| Installtion / Manual Scan          |           |
|------------------------------------|-----------|
| Do you want to clear channel list? |           |
| Censte No<br>Signal Quality 100 %  | L 18      |
| Car Select 🙀 Setting 🚥 Scar        | e en Exit |

When scan is done and a service is found, it will start to play the first service found.

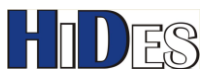

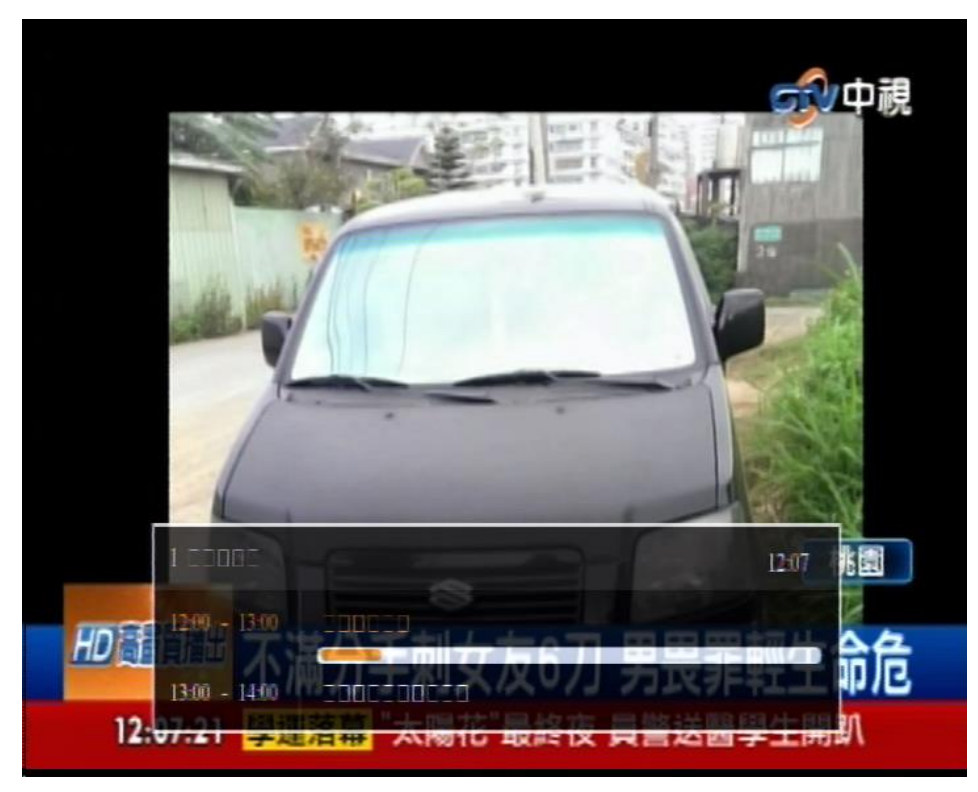

# **Channel Scan-Manual Input**

| Installation                          |                               |
|---------------------------------------|-------------------------------|
| Country                               | <b>∢</b> UK ►                 |
|                                       | English                       |
|                                       | GMT+00:00                     |
|                                       | On                            |
|                                       | On                            |
|                                       |                               |
| Auto Manual Manual<br>Scàn Scan Input | Select 🖨 Adjust 🚳 Save 🎒 Exit |

| Bandwidth | ◀ 8 MHz |  |
|-----------|---------|--|
|           |         |  |
|           |         |  |
|           |         |  |
|           |         |  |

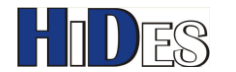

- 1. In installation menu, if click on Remote controller "Yellow" button, Manual Scan menu pops up.
- 2. Select the bandwidth by arrow keys
- 3. Specify the channel frequency manually,
  - A. Type-A RC, you may input with numeric keys (0~9)

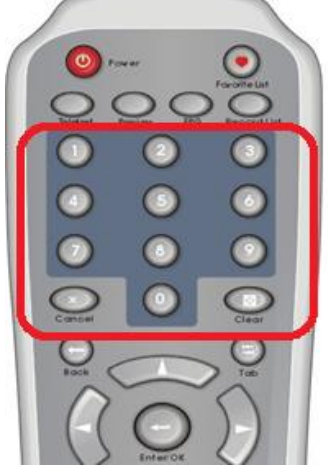

- B. Type-B RC,
  - i. please click on Yellow key first

|            | Installtion / Manua | ıl Input           |                |
|------------|---------------------|--------------------|----------------|
|            |                     | 6 MHz              |                |
|            | Frequency           | 4 177000           |                |
| 0          |                     | 0x0641             |                |
| VOL+ CH+   |                     | 0x0642             |                |
| VOL- CH-   |                     |                    |                |
|            |                     |                    |                |
|            |                     |                    |                |
| Yellow Key | Edit                | Select 😝 Setting 🚥 | Save ENT: Exit |

ii. use arrow keys to edit the start channel frequency.

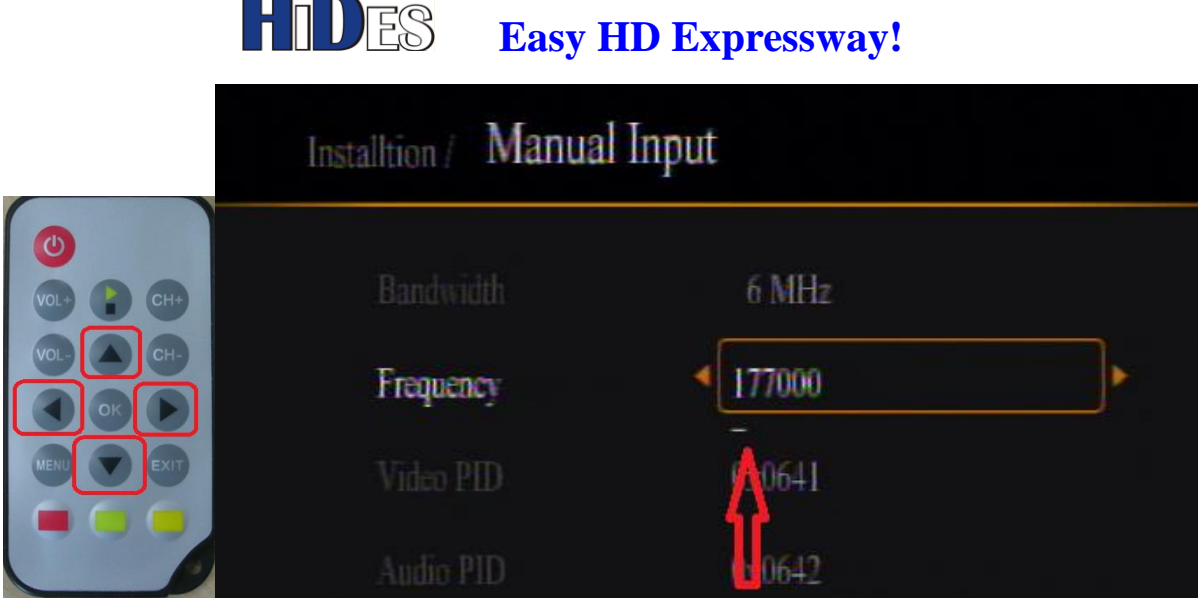

iii. Click "OK" button when the frequency input is done.

 Video/Audio PID's are specified in HEX, and please click on "Yellow" button to edit the PID's with arrow keys, as described above.
 Noto:

Note:

- A. The default PID's (video: 0x641, audio: 0x642) are set to the same as HV-10x and HV-20x.
   (and HV-310 with firmware 0.0.2.4.56 or later)
- B. In "Manual Input" mode, PAP/PMT mismatch handling mechanism is disabled.

(Hint: While a service/program is tuned and played well, you may click on "Yellow" button to learn the signal statistics and the PID's of current service/program.)

# **Channel Switch in Manual Input mode**

When you use "Manual Input" mode to specify the channel frequency, bandwidth and PID's. You may switch channel by CH+/CH- keys. It will change the channel the channel frequency, bandwidth according to the channel table specified in "Channel Scan-Manual Input" menu. There are 5 channel tables, "6MHz", "7+8MHz", "7MHz", "8MHz", and "User Defined". When you select "User Defined" channel table, the table is user configurable. Please refer to previous paragraph "User Defined Channel List" for more details.

# **Channel PAT Changed**

When the source video of the channel is changed and if the PAT version code is different from the

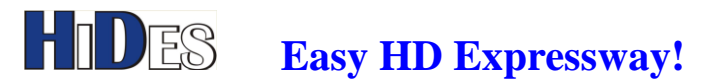

previous one, you may need to do channel scan again. Typical example is that the transmitter is changed from HV-100 to DC-101 or any other Tx devices.

If you start to play TV, and the following message pop up, please click on "OK" to do channel scan. (PAT is short for Program Association Table in a video transport stream.)

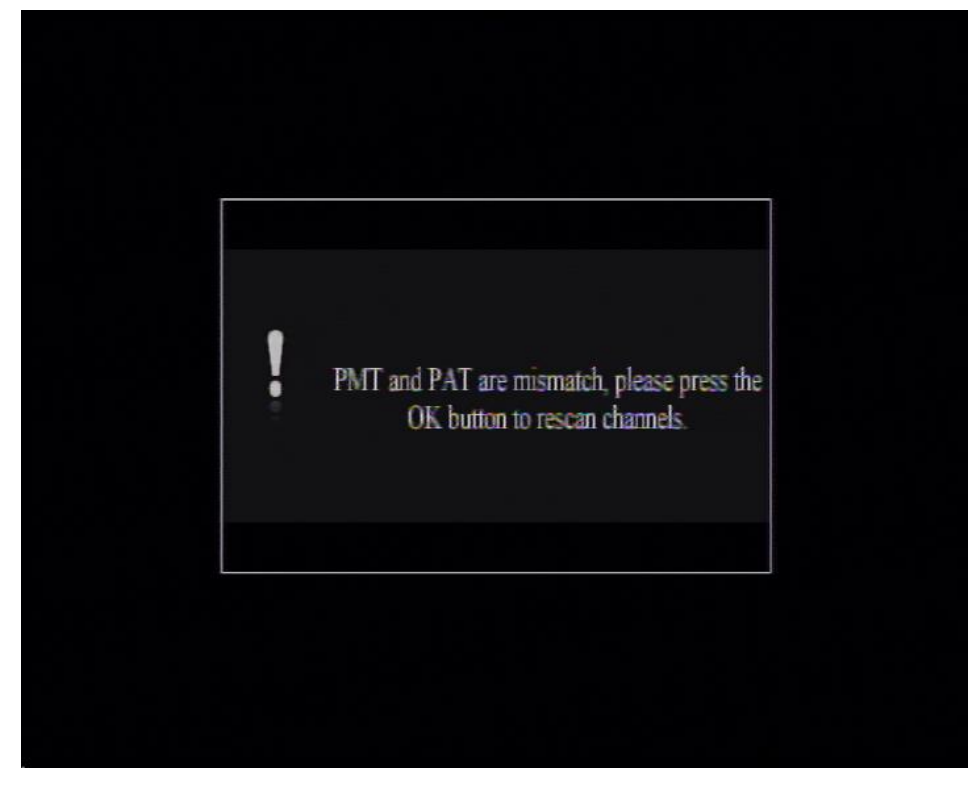

# **Show Signal Statistics**

When watching TV, you may click on "Yellow" Key to pop up simple signal statistics for checking the transmission parameters or optimizing antenna direction.

# HIDES

### Easy HD Expressway!

| 474000 |                                                              |                                                                                                    |
|--------|--------------------------------------------------------------|----------------------------------------------------------------------------------------------------|
| 8M     |                                                              |                                                                                                    |
| Yes    |                                                              |                                                                                                    |
| Yes    |                                                              |                                                                                                    |
| E      | 100 %                                                        |                                                                                                    |
|        | 96 %                                                         |                                                                                                    |
| 16QAM  | Guard Interval:                                              | 1/16                                                                                                    |
| 5/6    | TransmissionMode:                                            | 8K                                                                                                    |
| 0x641  | PCR PID:                                                     | 0x641                                                                                                    |
| 0x642  | PMT PID:                                                     | 0x640                                                                                                    |
|        | 474000<br>8M<br>Yes<br>Yes<br>16QAM<br>5/6<br>0x641<br>0x642 | 474000<br>8M<br>Yes<br>Yes<br>100 %<br>96 %<br>16QAM Guard Interval:<br>5/6 TransmissionMode:<br>0x641 PCR PID:<br>0x642 PMT PID: |

You click on "Back"/"Exit" or "Yellow" key to close the signal statistics display, and show Signal OSD only service name (call sign), signal strength and SNR

You click on "Back"/"Exit" or "Yellow" key to close Signal OSD and return to TV only.

### Frequency/Bandwidth

| Master/Slave                     |        |       |        |      |            |
|----------------------------------|--------|-------|--------|------|------------|
| 1                                | 產      | 品     | 葉黃素標示值 | 實際含量 | <b>IED</b> |
|                                  | 優佳視麗   | 膠囊食品  | 20mg   | 8%   | ILIN       |
|                                  | 幼添明兒   | 童咀嚼錠  | 5mg    | 30%  |            |
|                                  | 舒利視膠   | 囊     | 5mg    | 35%  |            |
|                                  | 舒利視Plu | us 膠囊 | 6mg    | 69%  |            |
|                                  | 舒利視口   | 眉錠    | 6mg    | 13%  |            |
|                                  | 薇達葉黃   | 素     | 30mg   | 0.2% |            |
| ▲ 葉黃素標示騙很大優佳視開發充福含量 环史 er/Slave  |        |       |        |      |            |
| 中視新聞 福泉 经关关 美國佛州夜店血案 習近平今致電歐巴馬慰問 |        |       |        |      |            |
|                                  |        |       |        |      | 'NR        |

## Service Name

You may also click on "Green" Key to pop up detailed signal statistics info, as shown below. "Back"/"Exit" or "Green" key will switch to show OSD, then click again to return to TV only.

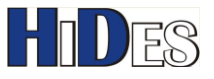

|                                          |          |                  | - Surena -             |
|------------------------------------------|----------|------------------|------------------------|
| + Frequency                              | 533000   | Signal Quality   | 62 1010 24             |
| Bandwidth                                | eM       | Signal Strength: | 25                     |
| Constellation:                           | 64QAM    | CN: 181/172      |                        |
| High Code Rate                           | 2/5      | MER 8.3/11.7     |                        |
| Guard Interval                           |          |                  | 揮皇                     |
| Transmission Mode                        | 28       |                  | <u><u><u>u</u></u></u> |
| TPS Lock                                 | / Yes    |                  |                        |
| MPEG2 Lock                               | Yes      |                  |                        |
| BER: //J                                 | 7.52e-06 |                  | 明聖                     |
| Packet Errors                            |          |                  | 2121                   |
| Packet Error Count:                      |          |                  | 31                     |
|                                          |          |                  | (課)                    |
| Esst.                                    |          |                  |                        |
|                                          |          |                  |                        |
| 「「「「「「「「「「「「」」」」。 二二二二二二二二二二二二二二二二二二二二二二 | 「騙很大     | 過度な声音が不足         | 公司不足                   |
|                                          |          |                  |                        |
|                                          | 67两小百七郎  | (文通即支・航手調手       | PREDATE                |
|                                          |          |                  |                        |

When signal statistics OSD is enabled, there might be snow noise sometimes, with HD service and HDMI display output specifically.

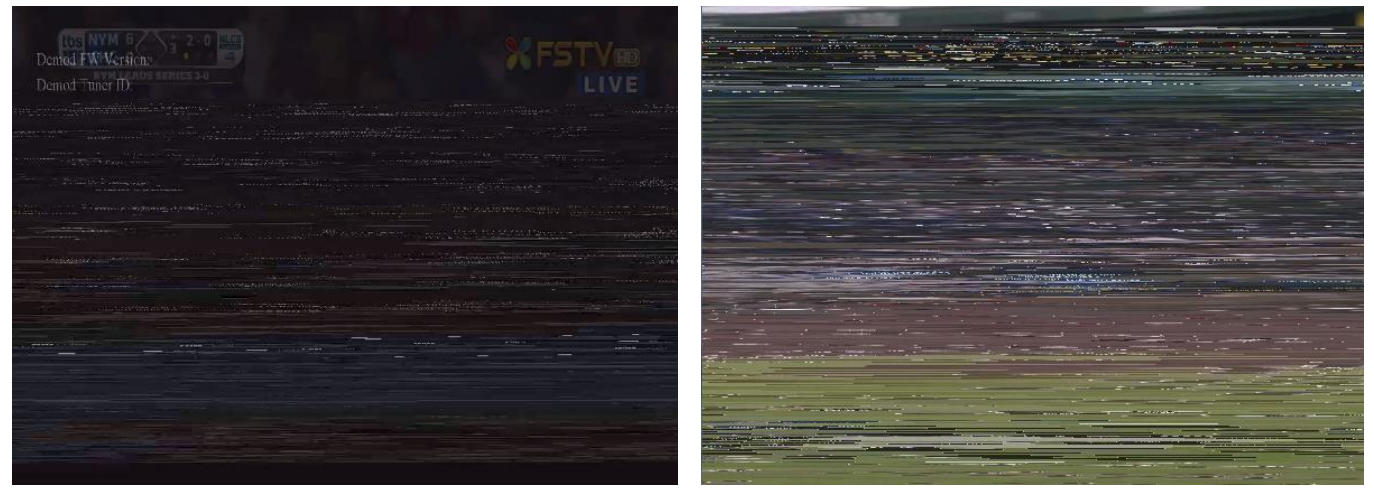

The problem is caused by the bottleneck of DDR memory access. You may minimize this problem by lowering display memory access.

In Menu-> Settings-> Display Preference, please set the display mode to1080P30 or 1080P25 if the service is 1080P, and set to720P30 or 720P25 if the service is 720P.

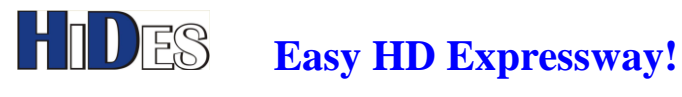

| Display Mode | < 1080P30                               |
|--------------|-----------------------------------------|
| Aspect Ratio | Auto                                    |
| 7ideo Output | RGB                                     |
|              | Rescan                                  |
| gnal OSD     | OFF                                     |
|              | 00000000                                |
|              | OFF                                     |
|              | OFF                                     |
|              | 000000000000000000000000000000000000000 |

# Set Display Preference: Display Mode

You may set the display output resolution and aspect ratio in this configuration option. Click on the IR "Back"/"Menu" key to popup the menu

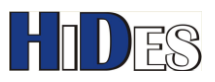

| Main Menu                                                                              |                                                                                                    |
|----------------------------------------------------------------------------------------|----------------------------------------------------------------------------------------------------|
| Settings<br>Deference, researd settings and parential control<br>four classifications. | <ul> <li>Installation</li> <li>Channel Manager</li> <li>Time Manager</li> <li>Multimedia</li> <li>Settings</li> <li>Tools</li> </ul> |
| a<br>a                                                                                 | Select Adjust OK Save EU Exit                                                                                                    |

### Select Settings

| Settings                                                                 |                                                                                                    |
|--------------------------------------------------------------------------|----------------------------------------------------------------------------------------------------|
| Display Preference, such as dispary<br>mode, aspect ratio, video comput. | <ul> <li>Language Preference</li> <li>Display Preference</li> <li>Record Settings</li> <li>Parental Control</li> </ul> |
|                                                                          | Carles Carles Enter Enter                                                                                              |

### Select Display Preference

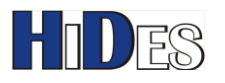

| Settings / Display F | Preference            |                      |
|----------------------|-----------------------|----------------------|
| Display Mode         | 576150                | Þ                    |
|                      | Auto                  |                      |
|                      | RGB                   |                      |
|                      | Rescan                |                      |
|                      | OFF                   |                      |
|                      |                       |                      |
|                      | 🖁 : Select 🛛 🚺 Adjust | ok : Save 🛛 🕅 : Exit |

When using CVBS AV, the display mode should be 576i50(PAL) or 480i60(NTSC) The video output should be "CVBS"

If only HDMI output is used, you may set any Display Mode which is supported by the HDMI display.

### Note 1:

For firmware version from 5.72.104 (released on 2016/5/9):

If the display mode is set incorrectly, and the display is out of order, please

- A. click on the "Clear" key of the Type-A RC or "Power" key of the Type-B RC or "Power" key of the Type-C RC to reset the display mode to 720i50 PAL mode.
- B. click on the "Cancel" key of the Type-A RC or "F1" key of the Type-B RC or "Sub" key of the Type-C RC to reset the display mode to 720i60 NTSC mode.

### Type-A:

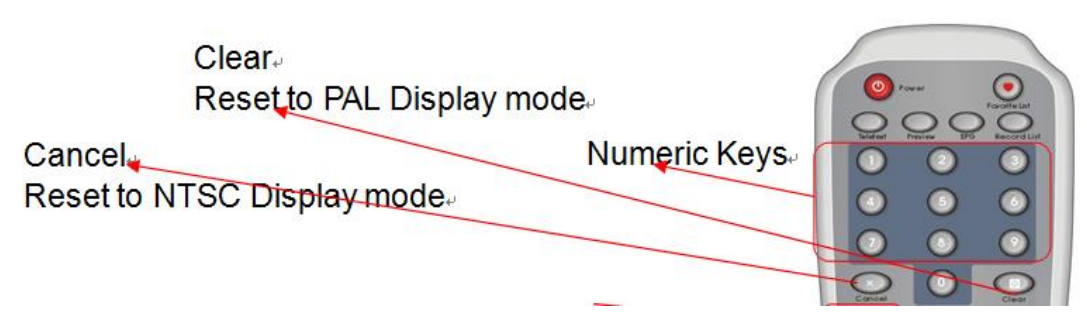

### Type-B:

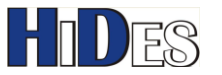

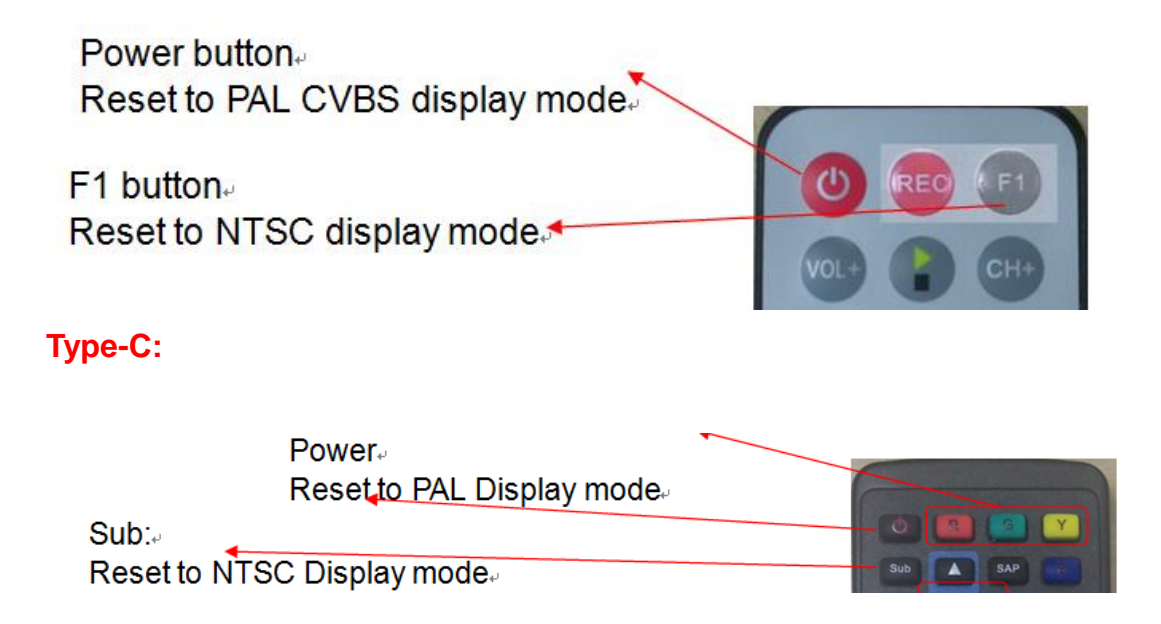

### Note 2:

Because your HDMI display may not support CVBS display modes, like 720x576i/720x480i, you may fail to set HV-110 720x576i/720x480i mode if your HDMI display attached.

You may change another HDMI display. Or, you can try in this way,

a. remove HDMI cable, and connect CVBS cable to CVBS display.

b. power on HV-110

c. press **the "Clear" key of the Type-A RC or "Power" key of the Type-B/Type-C RC** to set the display to PAL 576i for CVBS.

press the "Cancel" key of the Type-A RC or "F1" key of the Type-B RC or "Sub" key of the Type-C RC to set the display to NTSC 480i for CVBS.

# Set Display Preference: PAT Mismatch

The setting is related to the default behavior when the channel's PAT version code is changed.

If the setting is OFF, it will pop up the following warning message.

If no user input, the message will disappear in 10 seconds and nothing is changed.

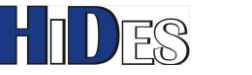

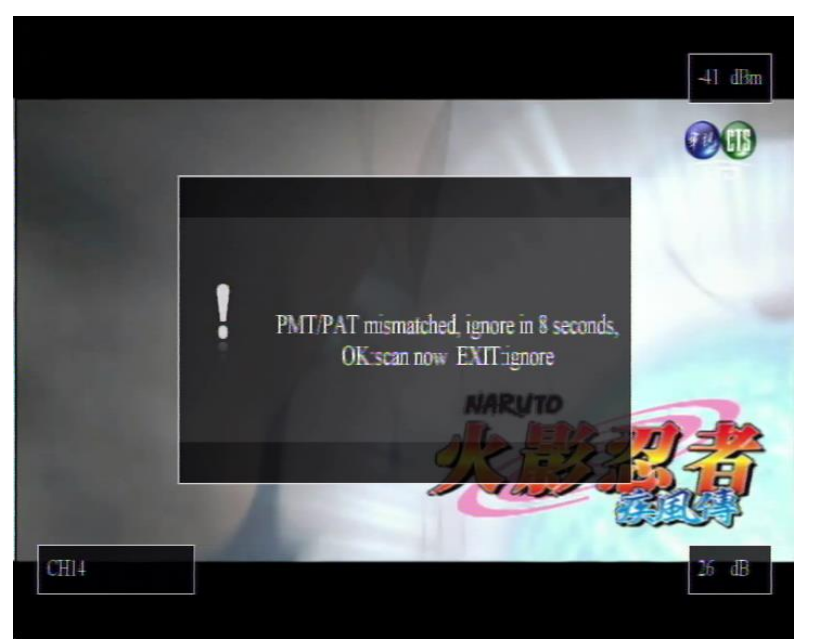

If the setting is ON, it will pop up the following warning message.

If no user input, the system will erase all channels and rescan the current channel automatically.

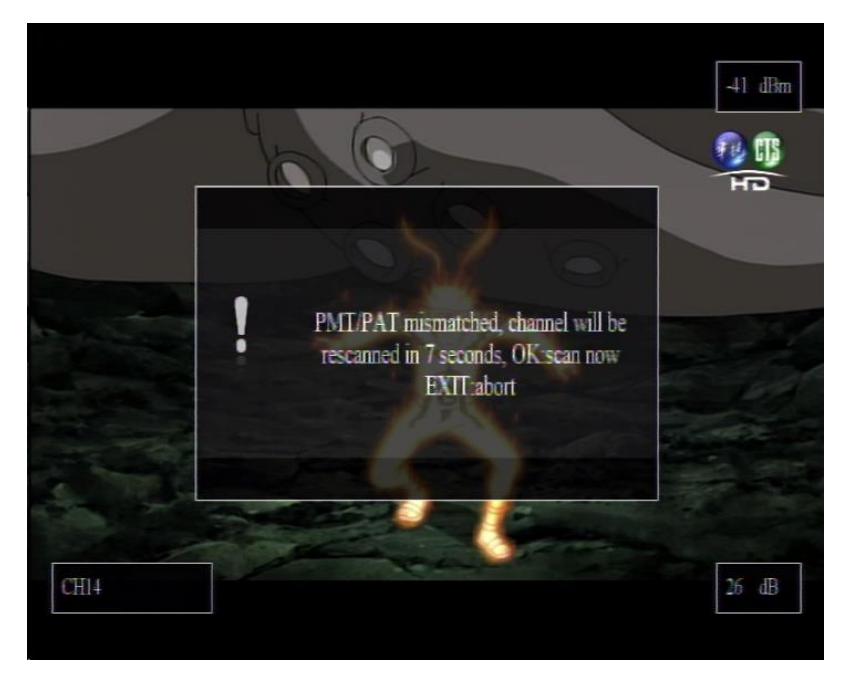

# Set Display Preference: Signal OSD

If it's on, the signal OSD will be shown by default when power on. You may switch it off by clicking Green or Yellow key.

# HIDES

Easy HD Expressway!

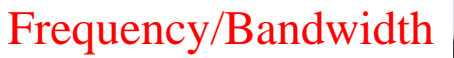

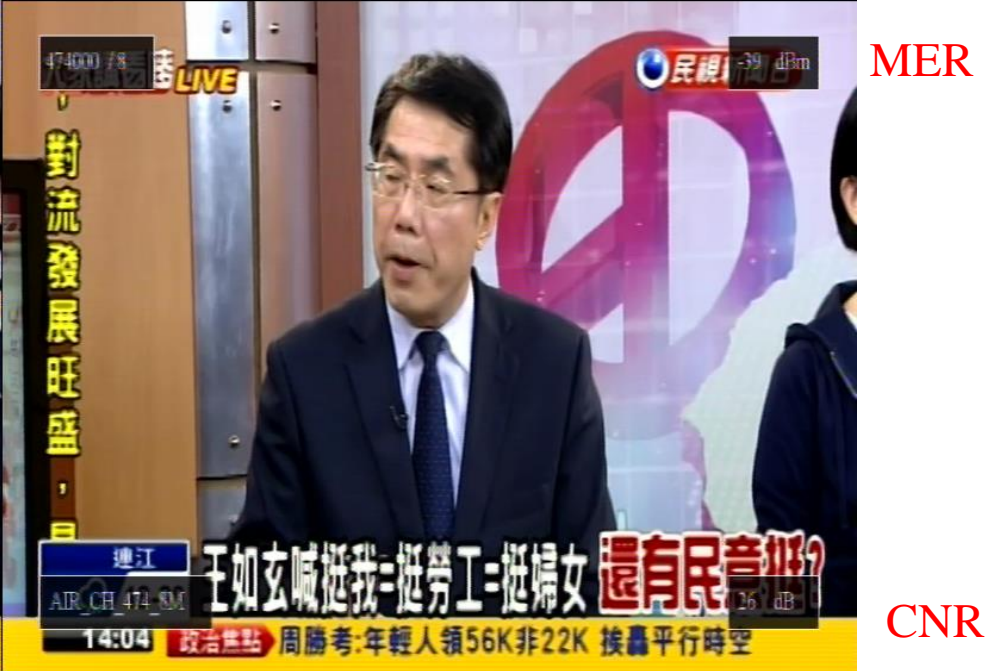

# Service Name

# **Record and Playback**

From V0.0.1.72.10 on, "Record" feature is supported. **Note: the PVR feature is a trial release and provided as it is.** You may need to open the front panel to plug in a micro-SD card. The micro-SD card should be formatted in FAT. NTFS or other formats are not supported.

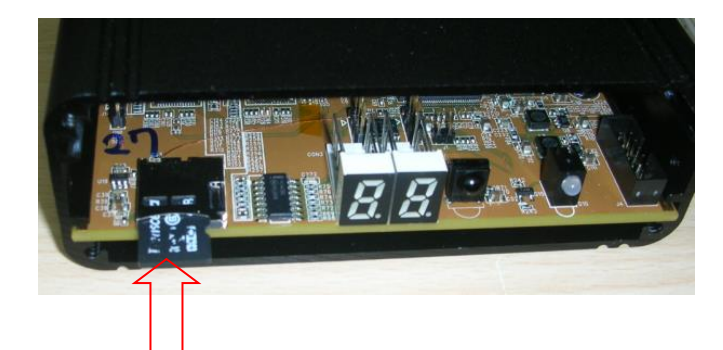

Click on the "Red" button to start recording. In the upper-left corner, an OSD pops up to show the recording time.

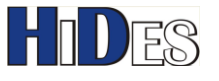

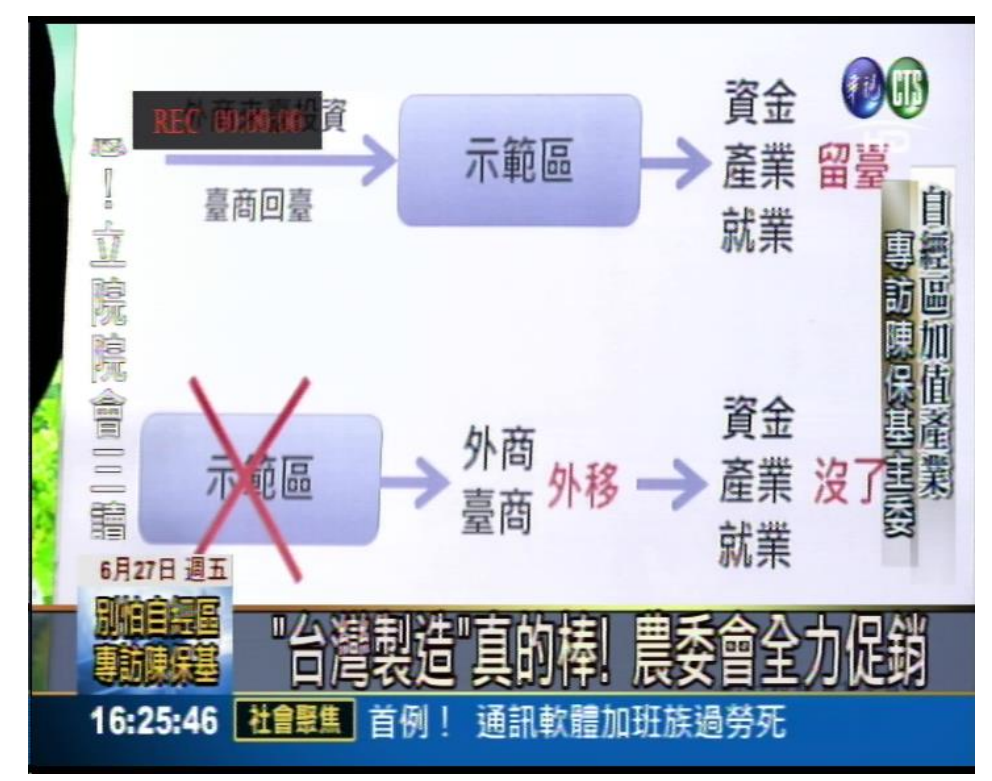

Click on the "Red" button again to stop recording.

The file recorded can be played in the main menu "Multimedia". Click on the IR "Back"/"Menu" key to popup the menu. Select "Meltimedia".

| Main Menu                                                                        |                                                                                                    |
|----------------------------------------------------------------------------------|----------------------------------------------------------------------------------------------------|
| Multimedia         Music, photo, movie and PVR, are available through this item. | <ul> <li>Installation</li> <li>Channel Manager</li> <li>Time Manager</li> <li>Multimedia</li> <li>Settings</li> <li>Tools</li> </ul> |
|                                                                                  | Select 🚺 Adjust 🞯 Save 💷 Exit                                                                                                    |

Select "PVR".

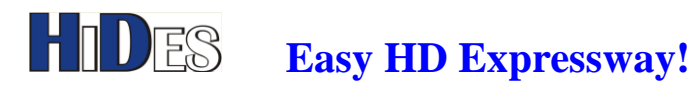

| Multimedia |                                |
|------------|--------------------------------|
| PVR<br>PVR | Music<br>Photo<br>Movie<br>PVR |
|            | C. Select 🚳 Enter 💷 Exit       |

The file recorded is in TS format. If you want to play it in Windows environment, it's recommended to install VLC(http://www.videolan.org/) or MPC-HC (http://mpc-hc.org/).

# **Delete Recordings**

Menu-> Multimedia->Movie

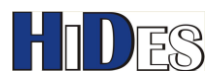

| Multimedia                                   |                                |
|----------------------------------------------|--------------------------------|
| <b>Movie</b><br>Tou can display movies here. | Music<br>Photo<br>Movie<br>PVR |
|                                              | Estect OR Enter Est Exit       |

Click on "Red" Key to delete the selected file.

| Movie     |     |                       |
|-----------|-----|-----------------------|
|           |     | Movie list            |
|           |     | system a.ts           |
| -         |     |                       |
| 89<br>-0- | 03) |                       |
| Delete    |     | Select OS: Enker Enit |

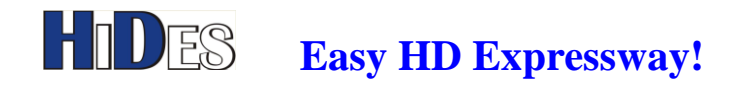

# Reset System to Factory Default in Menu

If necessary, you can reset the receiver box to factory default. The program list will be cleared and the display mode will be set to 720i50 PAL mode. Click on the IR "Back"/"Menu" key to popup the menu

| Main Menu                                                                                                    |                                                                                                    |
|----------------------------------------------------------------------------------------------------|----------------------------------------------------------------------------------------------------|
| Tools           It contains storage manages, software upgrade, factory reset and suftware information four classifications. | <ul> <li>Installation</li> <li>Channel Manager</li> <li>Time Manager</li> <li>Multimedia</li> <li>Settings</li> <li>Tools</li> </ul> |
|                                                                                                    | Select 🚺 Adjust 🞯 Save 💵 Exit                                                                                                    |

Select Tools.

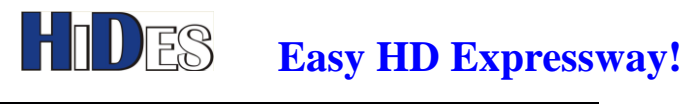

| Tools         |                                                                                                    |
|---------------|----------------------------------------------------------------------------------------------------|
| Factory Reset | <ul> <li>Storage Manager</li> <li>Software Upgrade</li> <li>Factory Reset</li> <li>System Information</li> </ul> |
|               | Select OK Enter ENT Exit                                                                                         |

Select Factory Reset.

If reset successfully, all channels will be cleared and it pops up channel scan menu.

| Installation             |                                |
|--------------------------|--------------------------------|
| Country                  | <b>▲</b> UK                    |
| OSD Language             | English                        |
| Time Zone                | GMT+00:00                      |
| Summer Time              | On                             |
| LCN                      | On                             |
| Ant Power                | Off                            |
| Auto Manual<br>Scan Scan | Select Adjust OK Save ENT Exit |

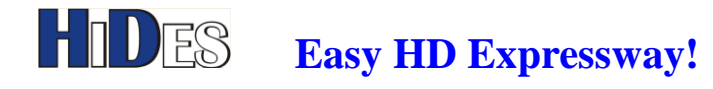

# Reset System to Factory Default by Hardware Buttons

When the system is configured wrongly, and cannot be reset to factory default in menu, you may reset it by hardware buttons.

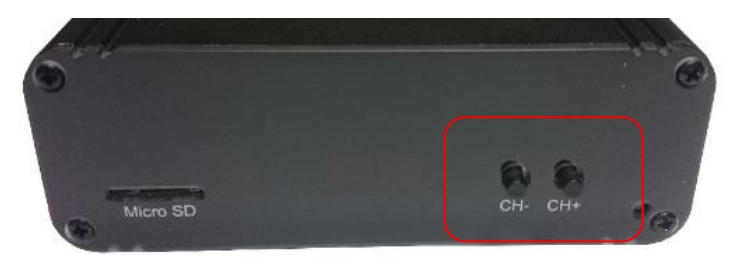

While pressing CH+ and CH- buttons on the front panel simultaneously for 3 seconds, the LED display will show "99", reset to factory default and the configurations and program list will be cleared.

# Firmware Update-SD card Method 1

There are two ways to update the firmware with SD card. You can choose either one to update the firmware of the box. If you cannot control HV-122 well with remote controller or the display is not normal, please use Method 2.

- Copy the firmware image file "dtv.img" to the root directory of a micro SD card. Note 1: the micro SD card should be formatted in FAT32 or FAT16.
   Note 2 Please delete the file dtv\_temp.img on the SD card if it exists.
   Note 3 the firmware image file "dtv.pkg" is used with a flash kit, described below.
- 2. Click on the IR "Back"/"Menu" key to popup the menu, and select "Tools"

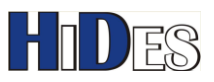

| Main Menu                                                                                                    |                                                                                                    |  |
|----------------------------------------------------------------------------------------------------|----------------------------------------------------------------------------------------------------|--|
| Tools         At contains storage manager, software upgrade, factory reset and software information four classifications. | <ul> <li>Installation</li> <li>CH Channel Manager</li> <li>Time Manager</li> <li>Multimedia</li> <li>Settings</li> <li>Tools</li> </ul> |  |
|                                                                                                    | 🖁 Select 😝 Adjust 📴 Save 🖽 E                                                                                                    |  |

#### Select "Software Upgrade" 3.

| Tools                                                    |                       |
|----------------------------------------------------------|-----------------------|
|                                                          | Storage Manager       |
|                                                          | Software Upgrade      |
|                                                          | Factory Reset         |
| Software Upgrade                                         | i System Information  |
| You can do software upgrade from your<br>storage device. |                       |
|                                                          |                       |
|                                                          |                       |
|                                                          | Select OK : Enter Ent |

Plug in the micro SD card. 4.

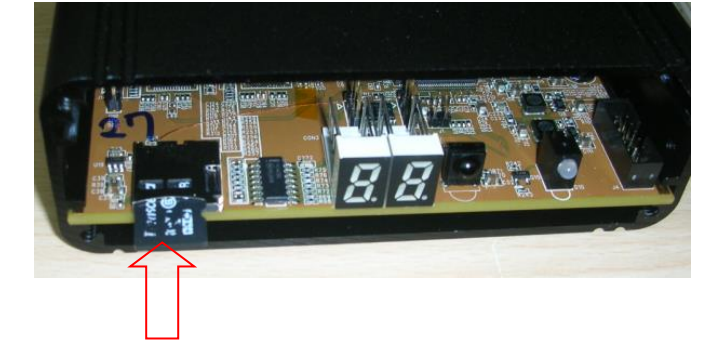

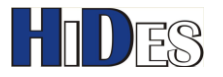

Select "Upgrade by SD Card" 5.

| Tools / Software Upgrade |                                      |
|--------------------------|--------------------------------------|
| Upgrade by SD Card       | Upgrade by USB<br>Upgrade by SD Card |
|                          | 🖁 : Select 🚥 : Enler 🚥 : Exit        |

Select "Yes" 6.

| Tools / Software Upgrade                                                             |          |
|--------------------------------------------------------------------------------------|----------|
| The operation will upgrade software. Are you sure to process?<br>Upgrad<br>Yes<br>No | ard      |
| Select OR Enter                                                                      | ENT Exit |

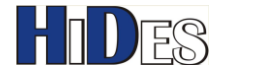

7. When the progress bar reaches the end, the update is done.

| Tools / Software Up   | pgrade                            |
|-----------------------|-----------------------------------|
| Upgrad<br>Tou can upp | code successfully, please reboot. |
|                       | Select ON Enler Ent               |

Remove the micro SD card, power off, then power on the receiver box. 8. Note: If you do not remove SD card, the reboot will fail!

# Firmware Update- SD card Method 2

There are two ways to update the firmware . You can choose either one to update the firmware of the box. If you can control HV-122 well with remote controller and the display is normal, please use Method 1.

- Copy the firmware image file "dtv.img" to the root directory of a micro SD card. 1. Note 1: the micro SD card should be formatted in FAT32 or FAT16. Note 2 Please delete the file dtv\_temp.img on the SD card if it exists. Note 3 the firmware image file "dtv.pkg" is used with a flash kit, described below.
- Power the receiver box down. 2.
- 3. Plug in the micro SD card.

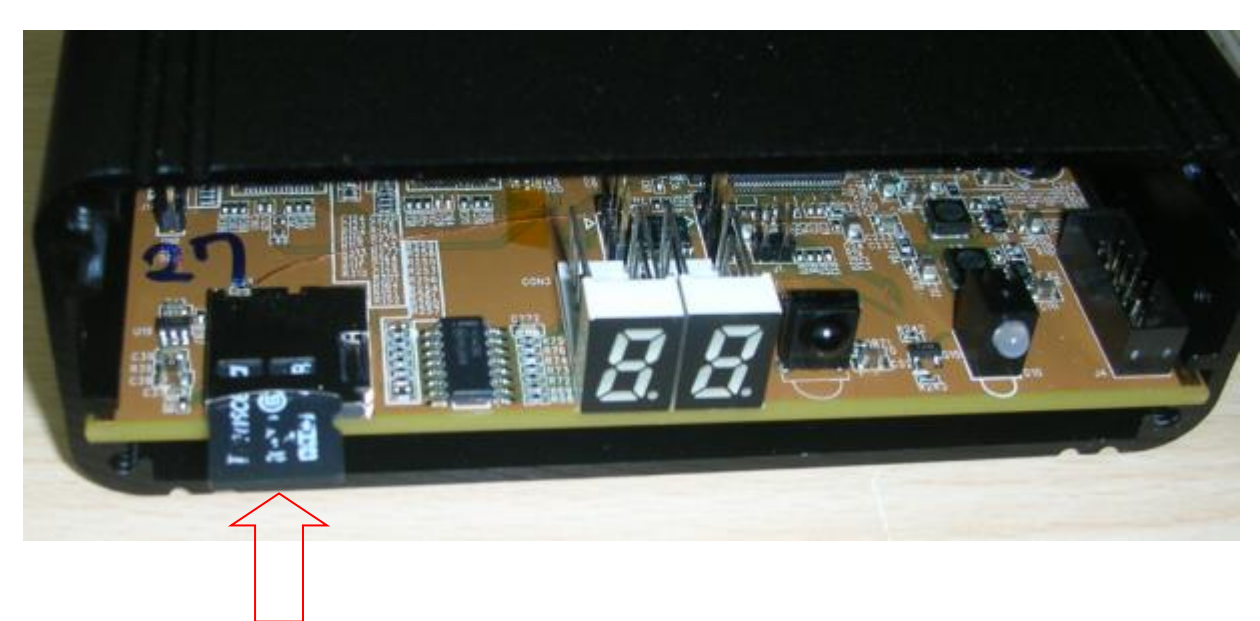

4. Power on the receiver box and wait for about 60 seconds.

If the SD card is detected properly and DTV.IMG is found, the update progress will be started. When the update is on going, it's possible there is no display or the display freezes and no response with remote controller.

If you can connect to the UART debug port (refer to next chapter), you will see the debug messages, "sd upgrade start" and "sd upgrade finish"

Note: the 7-SEG LED shows "88" when updating, and turns off when update is done.

- 5. Remove the micro SD card, power off, then power on the receiver box. Note:
- 1. If you do not remove SD card, the reboot will fail!
- 2. dtv.img will be rename to dtv\_tmp.img when update is done.

# Firmware Update- Flash kit

In case the boot code is corrupt due to failure of SD card update, HV-122 will fail to boot and cannot be updated with SD card any more. The only way to recover the boot code and firmware is to re-flash the NOR with a flash kit. The firmware for a flash kit is named "dtv.pkg", instead of "dtv.img". Consult Hides for details about the flash kit.

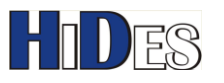

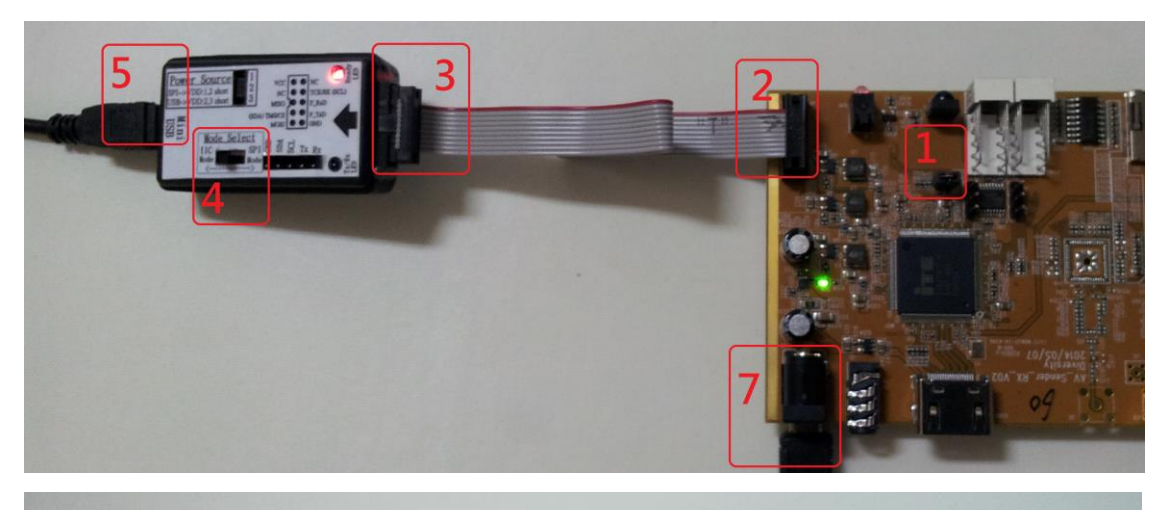

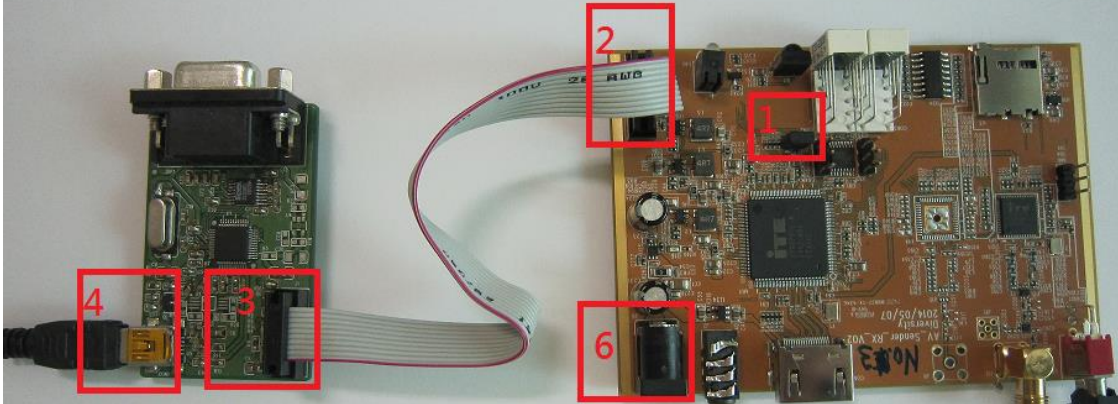

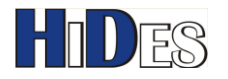

# **UART Debug Messages**

The UART debug port is located in J10. You may dump debug messages from this J10 pin2 UART Tx. J10: Pin 1: Ground

Pin 2: UART Tx

Pin 3 :UART Rx

The communication parameters are 115200,n,8,1.

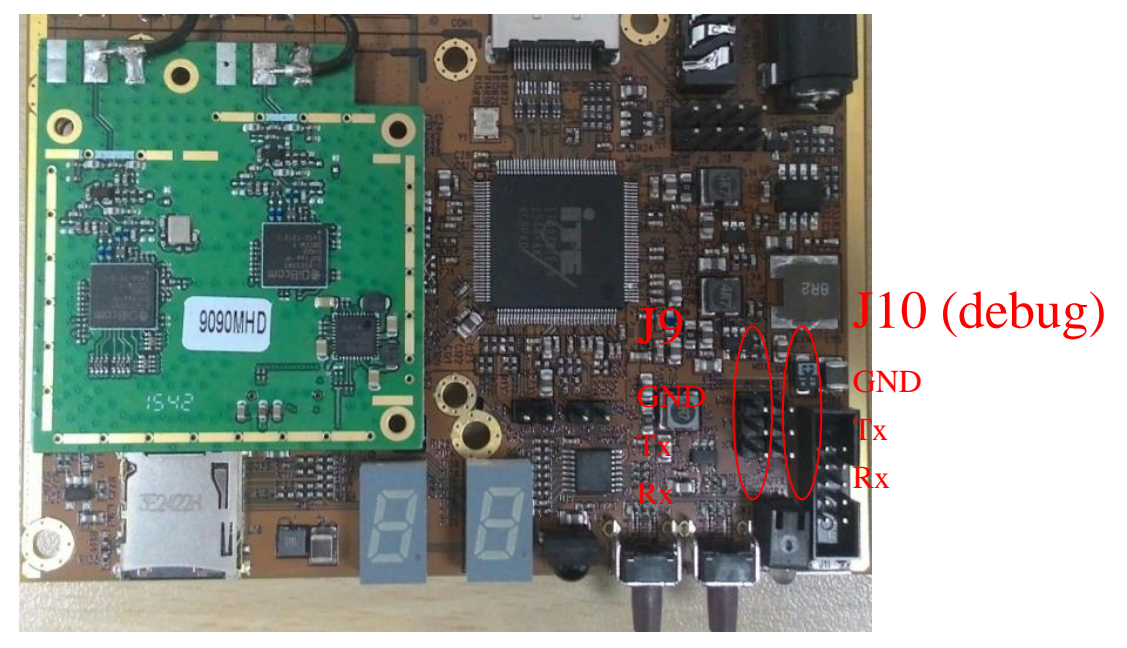

# **UART Control & Demux**

The other UART port on J9 can be used as a control interface or UART data demux output.

While used as a control interface, an external host controller can control HV-122 thru this UART port.

Refer to ITEU2-AN-IT9070-16001 UART Control Protocol.PDF for more details.

While used as a data demux output, it can output the mux'ed the UART data in the received TS( transport stream),

Refer to ITEU2-AN-IT9070-16002 TS UART Data Demux for AV Sender.pdf for more details.

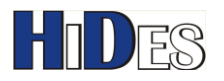

# Shorten receiver latency

You may enable "Low Latency Mode" in menu "Settings"->"Display Preference". There are three options for low latency mode, OFF: latency is about 1~1.5 second Middle: latency is about 250ms (for SD) ~300ms (for 1080P Full HD) Low: latency is about 200ms (for SD) ~250ms (for 1080P Full HD)

#### By default, the option is "Middle"

|                  | 480160                     |                     |  |
|------------------|----------------------------|---------------------|--|
| Aspect Ratio     | Auto                       | Change to           |  |
|                  | RGB                        | P mode              |  |
|                  | Disable                    |                     |  |
|                  | OFF                        |                     |  |
| RF Kuy           | 00000000                   |                     |  |
| Low Latency Mode | <ul> <li>Middle</li> </ul> |                     |  |
|                  | OFF                        |                     |  |
|                  | 004                        |                     |  |
|                  | 0000000-000000             | 00-0000000-00000000 |  |

The latency is decreased gracefully. In the beginning the latency is longer, and reduces to the lowest value after 10~30 seconds.

The Display mode must be set to P (progressive) mode for the low latency algorithm to work properly, for example

1080p60, 1080p50, 720p60, 720p50, 576p60, 480p60.

If the transmitter source is from HV-310 or HV-320, you may use the special firmware in the folder <Firmware\Low Latency Firmware for HV310&320 \_xxx>. This special firmware's latency is constantly low from the beginning.

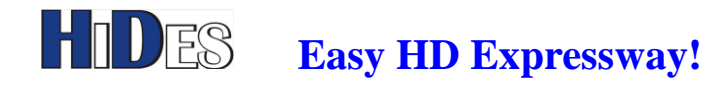

# Long latency problem with HV-10X/HV-20X transmitter

While using HV-110/HV-12x with HV-10x/HV-20x transmitter, if the latency is still very long (>1 sec) even low latency mode enabled, there might be no audio packets in the received stream.

This problem happens when the video input source of HV-10x/HV-20x is either HDMI or HDSDI, and there is no embedded audio in the video source. In such a case, please set the audio source to "External line-in" in the MediaConfig Page for HV-10x/HV-20x with AVSenderUARTGUI.exe

| AVSender Tool Kit    |                               |                | 2.81.82                   |                |             |                  |             |        |
|----------------------|-------------------------------|----------------|---------------------------|----------------|-------------|------------------|-------------|--------|
| ComPort (COM17) -    | MediaConfig TansmissionConfig | TS Info EIT In | fo RegisterControl        | System Info    | Raw Data    | Network Config   | SerialPortC | Config |
| status : Connected   | MediaConfiguration            |                |                           |                |             |                  |             |        |
| Open / Close         | Video Input Port              | AUTO           | <ul> <li>Video</li> </ul> | aspect ratio   |             | 16:9             | •           |        |
| Auto Detect          | Video Input Mode              | AUTO           | ▼ Video                   | Encoding GOI   | P Length    | 30               |             |        |
| Get All Config       | Video Encoding Type           | H264           | ▼ Video                   | Encoding B Fi  | rame Num    | 0                |             |        |
|                      | Video Encoding Resolution     | AUTO           | ✓ Line-:                  | in Mode        |             | Stereo           | Ŧ           |        |
|                      | Video Encoding Width          | 1600           | Line-:                    | in Gain(db)    |             | 0                |             |        |
|                      | Video Encoding Height         | 1080           | Audio                     | o Encoding Typ | e           | AAC              | •           |        |
| Reset to Default     | Data Rate Control Type        | CBR            | - Audio                   | e Encoding Bit | Rate (Kbps) | 96               | •           |        |
|                      | Max Bit Rate (kbps)           | 8000           | Audio                     | Source         |             | External Line-in | •           | ]      |
| Set All Config       | Avg Bit Rate (kbps)           | 8000           | Fast P                    | layback        |             | Disable          | •           |        |
| Save Config to file  | Video Frame Rate Drop         | AUTO           | •                         |                |             |                  |             |        |
| Get Config from file | Video Encoding Frame Rate(fps | 29.97          |                           | Set MediaConfi | ie 🗌        | Get MediaConfig  |             |        |

# Specify RF key for protected signal

HV-122-DCA does not support RF key decryption.

# **Decrypt Encrypted Streams**

If you are tuning a transmitter with TS data encrypted, you should enable the decrypt function and specify the decrypt key. You may edit RF key in menu "Settings"->"Display Preference". Enable the "Decrypt Mode"

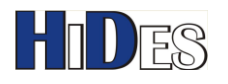

|              | 576150                             |
|--------------|------------------------------------|
|              | Auto                               |
|              | RGB                                |
|              | Rescan                             |
|              | OFF                                |
|              | 0000000                            |
|              | OFF                                |
| Decrypt Mode | <0N ►                              |
|              | 00000002-00000000-0000000-00000001 |

Specify the decrypt key, which is a 32-digit HEX number.

| Settings / D     | isplay Preference                     |
|------------------|---------------------------------------|
| Display Mode     | 576150                                |
| Aspect Ratio     | Auto                                  |
| Video Output     | RGB                                   |
| PAT Mismatched   | Rescan                                |
| Signal OSD       | OFF                                   |
| RF Key           | 000000000                             |
| Low Latency Mode | OFF                                   |
| Decrypt Mode     | ON                                    |
| Decrypt Mode     | 000000002-00000000-00000000-000000001 |

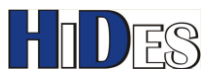

Then, use arrow keys to change the key.

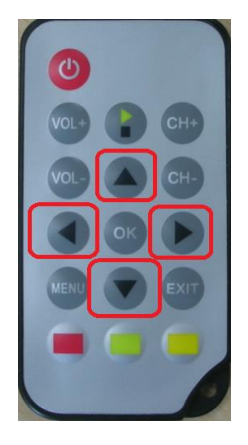

# Active Antenna

HV-122 supports active antenna on the SMA RF connectors.

The supplied power current is 12V DC, 500mA maximally.

To enable power for active antenna,

- 1. Please remove J6 jumper if any; J6 should be open.
- 2. HV-122-TV, install a jumper on J7; J7 should be shorted and leave J18 open.
- 3. HV-122-2.4G and HV-122-A, install a jumper on J18; J18 should be shorted and leave J7 open.
- 4. Enable the active antenna in menu "Settings"->"Display Preference".

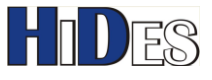

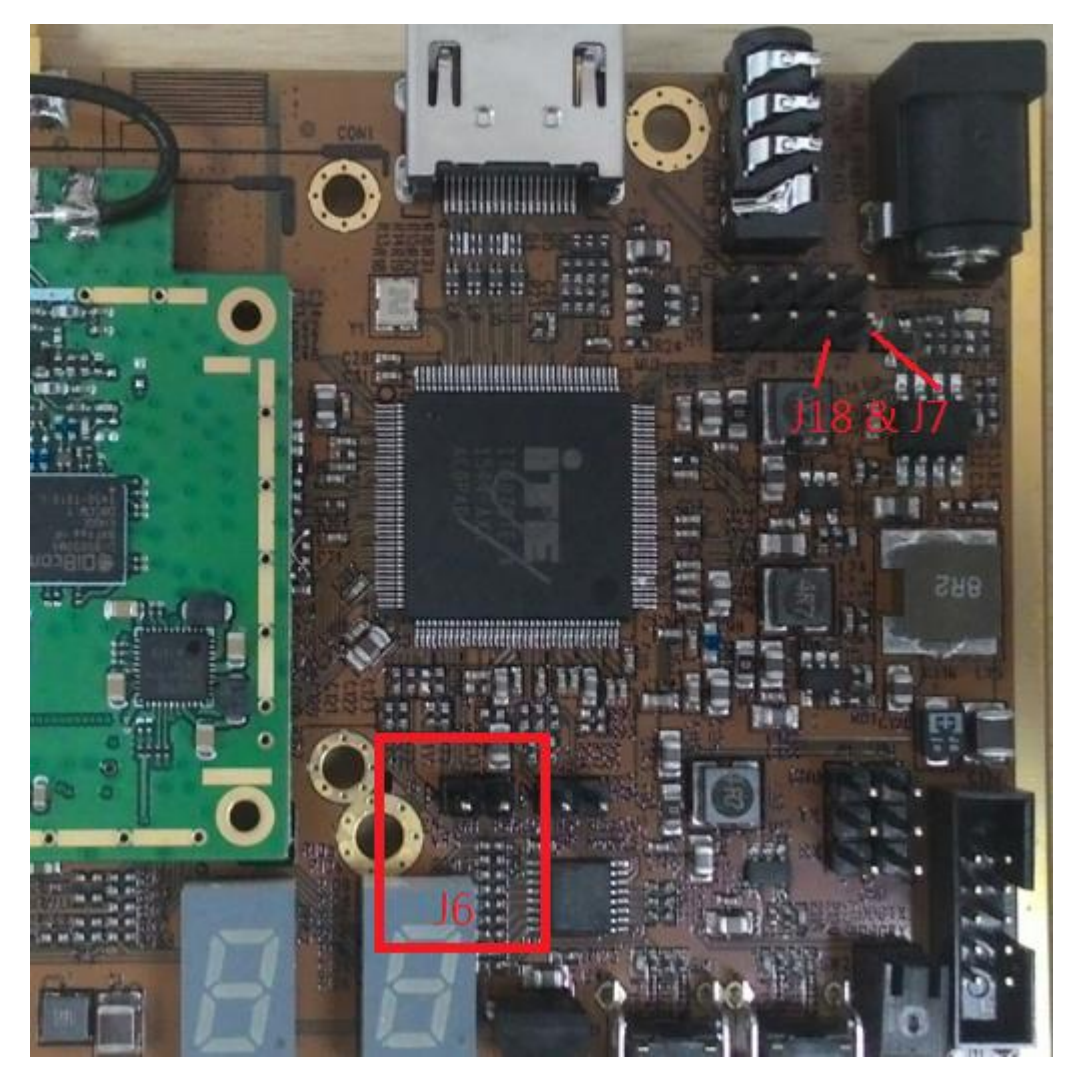

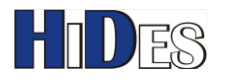

| Signal OSD          | OFF                                     |
|---------------------|-----------------------------------------|
| RF Key              | 0000000                                 |
| Low Latency Mode    | OFF                                     |
| Decrypt Mode        | OFF                                     |
| Decrypt Start Byte  | 000                                     |
| Decrypt Key         | 0000000-000000-0000000-0000000-00000000 |
| Cart Demux Mode     | OFF                                     |
| Uart Demux Baudrate | 38400                                   |
|                     | OFF                                     |
| Antenna Power       | < OFF □                                 |

# Channel switch buttons

There are CH+/CH- buttons on the front panel and the remote controller.

You may switch channel with the two buttons.

For "Auto scan" and "Manual scan" modes, it works only if there are multiple services in the service list scanned.

In "Manual Input" mode, it switches the channel frequency and bandwidth according to the channel table specified in the "Manual Input" page.

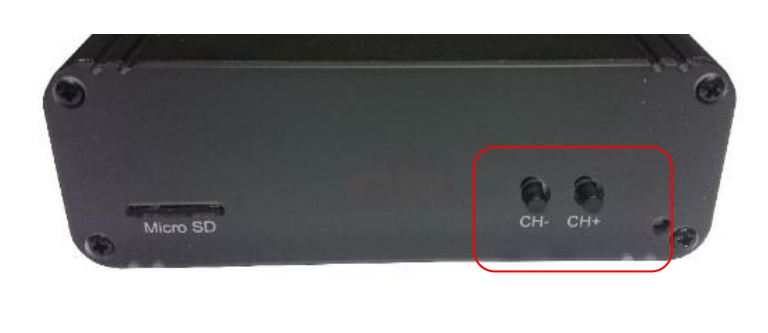

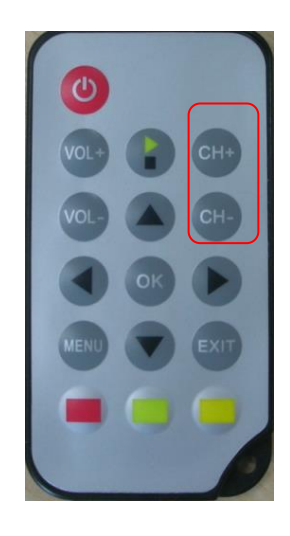

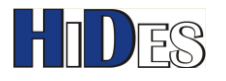

| Bandwidth (CH 00) | < 8 MHz ►   |
|-------------------|-------------|
|                   | 226750      |
|                   | 0x0641      |
|                   | 0x0642      |
|                   | 7+8 MHz     |
| Signal Strength   | 3 % -88 dBm |
| Signal Quality    | 0 %         |

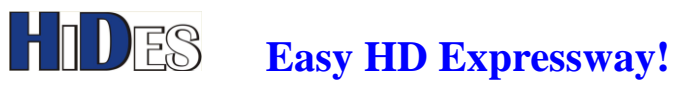

# DVB-T Channel Frequency Table: 7+8MHz Bandwidth

| DIP Switch<br>Settings (0-99)<br>Channel ID | Band                     | Center Frequency<br>[MHz] | BW<br>[MHz] |
|---------------------------------------------|--------------------------|---------------------------|-------------|
| 0                                           |                          | Configured by SW          | 7           |
| 1                                           | Special (VHF low band)   | 142.5                     | 7           |
| 2                                           | Special (VHF low band)   | 149.5                     | 7           |
| 3                                           | Special (VHF low band)   | 156.5                     | 7           |
| 4                                           | Special (VHF low band)   | 163.5                     | 7           |
| 5                                           | VHF III                  | 177.5                     | 7           |
| 6                                           | VHF III                  | 184.5                     | 7           |
| 7                                           | VHF III                  | 191.5                     | 7           |
| 8                                           | VHF III                  | 198.5                     | 7           |
| 9                                           | VHF III                  | 205.5                     | 7           |
| 10                                          | VHF III                  | 212.5                     | 7           |
| 11                                          | VHF III                  | 219.5                     | 7           |
| 12                                          | VHF III                  | 226.5                     | 7           |
| 13                                          | Special (UHF hyper band) | 410                       | 8           |
| 14                                          | Special (UHF hyper band) | 418                       | 8           |
| 15                                          | Special (UHF hyper band) | 426                       | 8           |
| 16                                          | Special (UHF hyper band) | 434                       | 8           |
| 17                                          | Special (UHF hyper band) | 442                       | 8           |
| 18                                          | Special (UHF hyper band) | 450                       | 8           |
| 19                                          | Special (UHF hyper band) | 458                       | 8           |
| 20                                          | Special (UHF hyper band) | 466                       | 8           |
| 21                                          | UHF IV                   | 474                       | 8           |
| 22                                          | UHF IV                   | 482                       | 8           |
| 23                                          | UHF IV                   | 490                       | 8           |
| 24                                          | UHF IV                   | 498                       | 8           |
| 25                                          | UHF IV                   | 506                       | 8           |
| 26                                          | UHF IV                   | 514                       | 8           |
| 27                                          | UHF IV                   | 522                       | 8           |

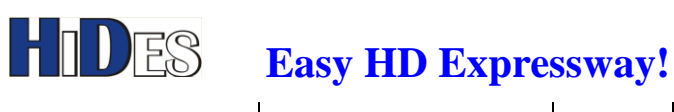

| 28 | UHF IV | 530 | 8 |
|----|--------|-----|---|
| 29 | UHF IV | 538 | 8 |
| 30 | UHF IV | 546 | 8 |
| 31 | UHF IV | 554 | 8 |
| 32 | UHF IV | 562 | 8 |
| 33 | UHF IV | 570 | 8 |
| 34 | UHF IV | 578 | 8 |
| 35 | UHF IV | 586 | 8 |
| 36 | UHF IV | 594 | 8 |
| 37 | UHF IV | 602 | 8 |
| 38 | UHF V  | 610 | 8 |
| 39 | UHF V  | 618 | 8 |
| 40 | UHF V  | 626 | 8 |
| 41 | UHF V  | 634 | 8 |
| 42 | UHF V  | 642 | 8 |
| 43 | UHF V  | 650 | 8 |
| 44 | UHF V  | 658 | 8 |
| 45 | UHF V  | 666 | 8 |
| 46 | UHF V  | 674 | 8 |
| 47 | UHF V  | 682 | 8 |
| 48 | UHF V  | 690 | 8 |
| 49 | UHF V  | 698 | 8 |
| 50 | UHF V  | 706 | 8 |
| 51 | UHF V  | 714 | 8 |
| 52 | UHF V  | 722 | 8 |
| 53 | UHF V  | 730 | 8 |
| 54 | UHF V  | 738 | 8 |
| 55 | UHF V  | 746 | 8 |
| 56 | UHF V  | 754 | 8 |
| 57 | UHF V  | 762 | 8 |
| 58 | UHF V  | 770 | 8 |
| 59 | UHF V  | 778 | 8 |
| 60 | UHF V  | 786 | 8 |
| 61 | UHF V  | 794 | 8 |
| 62 | UHF V  | 802 | 8 |
| 63 | UHF V  | 810 | 8 |
| 64 | UHF V  | 818 | 8 |

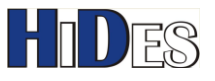

| 99(0x99) | UHF IV | 474  | 8 |
|----------|--------|------|---|
| 98       | DATV   | 2443 | 6 |
| 97       | DATV   | 2420 | 6 |
| 96       | DATV   | 2406 | 8 |
| 95       | DATV   | 2402 | 3 |
| 94       | DATV   | 2395 | 8 |
| 93       | DATV   | 2395 | 4 |
| 92       | DATV   | 2395 | 2 |
| 91       | DATV   | 2385 | 8 |
| 90       | DATV   | 2380 | 3 |
| 89       | DATV   | 2360 | 4 |
| 88       | DATV   | 2350 | 3 |
| 87       | DATV   | 2334 | 3 |
| 86       | DATV   | 1280 | 8 |
| 85       | DATV   | 1280 | 4 |
| 84       | DATV   | 1265 | 8 |
| 83       | DATV   | 1265 | 3 |
| 82       | DATV   | 1265 | 2 |
| 81       | DATV   | 436  | 3 |
| 80       | DATV   | 436  | 2 |
| 79       | UHF V  | 938  | 8 |
| 78       | UHF V  | 930  | 8 |
| 77       | UHF V  | 924  | 8 |
| 76       | UHF V  | 915  | 8 |
| 75       | UHF V  | 906  | 8 |
| 74       | UHF V  | 898  | 8 |
| 73       | UHF V  | 890  | 8 |
| 72       | UHF V  | 882  | 8 |
| 71       | UHF V  | 874  | 8 |
| 70       | UHF V  | 866  | 8 |
| 69       | UHF V  | 858  | 8 |
| 68       | UHF V  | 850  | 8 |
| 67       | UHF V  | 842  | 8 |
| 66       | UHF V  | 834  | 8 |
| 65       | UHF V  | 826  | 8 |

Note: HV-122-DCA does NOT support CH70~CH98.

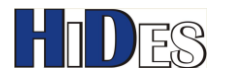

# **Trouble Shooting**

Q: Why the video is not smooth when playing HD video service specifically?

A:

- 1. Disable low latency mode in Menu-> Settings-> Display Preference
- 2. Set the display mode to the same as the video service, 1080P30 or 1080P25 if the service is 1080P, and set to720P30 or 720P25 if the service is 720P.

Q: The video is noisy when signal statistics OSD enabled.

A:

The problem is caused by the bottleneck of DDR memory access. You may minimize this problem by lowering display memory access.

In Menu-> Settings-> Display Preference, please set the display mode to1080P30 or 1080P25 if the service is 1080P, and set to720P30 or 720P25 if the service is 720P.

## **Contact Information**

Company website: www.hides.com.tw

Technical support: support@hides.com.tw

Product and purchasing information: Sales@hides.com.tw

Custom design, OEM/ODM and IC chips business: Info@hides.com.tw